# GT540 Руководство пользователя 🕕 LG

- Часть информации настоящего руководства может не соответствовать вашему телефону.
   Это зависит от установленного на нем программного обеспечения и оператора услуг мобильной связи.
- По причине наличия сенсорного дисплея данный телефон не рекомендуется лицам с ухудшенным зрением.
- ©2010 LG Electronics, Inc. Все права сохранены. LG и логотип LG являются зарегистрированными товарными знаками LG Group и связанных с ней организаций. Все остальные товарные знаки являются собственностью соответствующих владельцев.
- Google, логотип Google, Google Maps, Gmail, YouTube, Google Talk, Android, и Android Market являются товарными знаками компании Google, Inc.

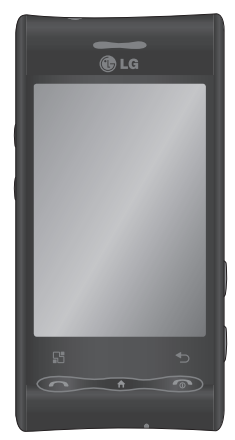

Поздравляем с приобретением усовершенствованного компактного телефона GT540 компании LG, сконструированного для работы с новейшими цифровыми технологиями мобильной связи.

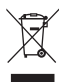

#### Утилизация старого оборудования

- Символ на устройстве, изображающий перечеркнутое мусорное ведро на колесах, означает, что на изделие распространяется Европейская Директива 2002/96/СЕ.
- 2 Электрические и электронные устройства не должны утилизироваться с бытовым мусором. Их следует сдавать на специализированные пункты сбора, указанные центральными или местными органами власти.
- 3 Надлежащая утилизация старого оборудования поможет предотвратить потенциально вредное воздействие на окружающую среду и здоровье человека.
- 4 Для получения более подробных сведений об утилизации старого оборудования обратитесь в муниципалитет, городской департамент утилизации отходов или в магазин, где оно было приобретено.

# Содержание

| Рекомендации по безопасной и<br>эффективной эксплуатации7 |
|-----------------------------------------------------------|
| Важное уведомление 14                                     |
| 1. Память телефона 14                                     |
| 2. Продление времени работы                               |
| от аккумулятора14                                         |
| <ol><li>Установка ОС с открытым</li></ol>                 |
| исходным кодом16                                          |
| 4. Использование комбинации                               |
| разблокировки16                                           |
| 5. Использование безопасного                              |
| режима и аппаратной                                       |
| перезагрузки17                                            |
| 6. Подключение к сетям Wi-Fi18                            |
| 7. Использование карты                                    |
| microSD 19                                                |
| 8. Открытие приложений и                                  |
| переход между ними 19                                     |
| 9. Подключение телефона к                                 |
| компьютеру с помощью                                      |
| кабеля USB 20                                             |
| Знакомство с телефоном 22                                 |
| Установка SIM-карты и                                     |
| аккумулятора24                                            |
| Зарядка аккумулятора                                      |
| телефона25                                                |

Установка карты памяти ...... 26 Форматирование карты памяти 27

#### Основной экран ..... 29

| Советы по работе с          |
|-----------------------------|
| сенсорным экраном 29        |
| Блокировка и разблокировка  |
| экрана29                    |
| Использование основного     |
| экрана30                    |
| Выберите основной экран по  |
|                             |
| умолчанию 30                |
| умолчанию 30<br>Экран LG 31 |
| умолчанию                   |
| умолчанию                   |
| умолчанию                   |
| умолчанию                   |

#### Создание учетной записи

| Google                       | . 37 |
|------------------------------|------|
| Создание учетной записи      |      |
| Google                       | . 37 |
| Вход в учетную запись Google | e 38 |
| Вызовы                       | . 39 |
| Выполнение вызова            | . 39 |
| Вызов контактов.             | . 39 |

# Содержание

| Ответ или отклонение вызова 39 |
|--------------------------------|
| Регулировка громкости во       |
| время разговора по телефону40  |
| Выполнение второго вызова. 40  |
| Просмотр журналов вызовов 40   |
| Настройки вызова 41            |
|                                |
| Контакты 43                    |
| Контакты 43<br>Поиск контакта  |
| Контакты                       |
| Контакты                       |
| Контакты                       |

#### 

| Отправка сообщений 45          |
|--------------------------------|
| Отправка сообщений 45          |
| Ввод текста 46                 |
| Режим Т9 47                    |
| Режим Абв 47                   |
| Цифровой режим 123 47          |
| Ввод букв с диакритикой 47     |
| Пример 48                      |
| Настройка электронной почты 48 |
| Отправка сообщений             |
| электронной почты с помощью    |
| новой учетной записи 48        |
| Изменение настроек             |
| электронной почты 49           |
|                                |

| В виде переписки            | 50 |
|-----------------------------|----|
| Использование смайликов     | 50 |
| Изменение настроек          |    |
| сообщений                   | 50 |
| Режим создания              | 51 |
| Социальные сети             | 52 |
| Добавление учетной записи к |    |
| телефону                    | 52 |
| Просмотр и обновление       |    |
| состояния                   | 53 |
| Удаление учетных записей с  |    |
| телефона                    | 53 |
| Использование видоискателя  | 54 |
| Режим фокусировки           | 55 |
| Быстрая съемка              | 55 |
| Когда фотография будет      |    |
| сделана                     | 56 |
| Расширенные настройки       | 56 |
| Просмотр сохраненных        |    |
| фотографий                  | 59 |
| Видеокамера                 | 60 |
| Использование видоискателя  | 60 |
| Простая видеосъемка         | 61 |
| После видеосъемки           | 61 |
| Расширенные настройки       | 62 |
| Просмотр записанных видео.  | 63 |
|                             |    |

| Фото и видео                | 64 |
|-----------------------------|----|
| Просмотр фото и видео       | 64 |
| Настройка громкости во      |    |
| время просмотра видео       | 64 |
| Установка фотографии в      |    |
| качестве обоев              | 64 |
| Редактирование фото         | 64 |
| Вращение фотографии         | 66 |
| Добавление текста на фото   | 66 |
| Добавление эффекта в фото   | 66 |
| Кадрирование фотографии     | 66 |
| Настройка вашей фотографии  | 67 |
| Добавление рамок            | 67 |
| Добавление клипарта         | 67 |
| Использование блокнота для  |    |
| рисования                   | 67 |
| Добавление штампов          | 68 |
| Изменение размера           | 68 |
| Редактирование видео        | 68 |
| Обрезка видео               | 68 |
| Выбор эффекта перехода      | 68 |
| Добавление субтитров        | 69 |
| Добавление эффекта          |    |
| редактирования              | 69 |
| Сохранение кадра в качестве |    |
| изображения                 | 69 |
| Добавление дубляжа к видео  | 70 |
|                             |    |

| Мультимедиа                 | 71 |
|-----------------------------|----|
| Просмотр в виде раскадровки | 72 |
| Параметры меню "Мои         |    |
| изображения"                | 72 |
| Отправка фотографии         | 72 |
| Отправка видеоклипа         | 72 |
| Использование изображения   | 73 |
| Создание слайд-шоу          | 73 |
| Свойства фотографии         | 73 |
| Медиапроигрыватель          | 73 |
| Редактор видео              | 74 |
| Раскадровка                 | 74 |
| Музыкальное видео           | 75 |
| Автоматическое              |    |
| редактирование              | 75 |
| Доступ к играм              | 76 |
| Передача файлов с помощью   |    |
| устройства хранения USB     | 76 |
| Музыка                      | 76 |
| Воспроизведение аудиофайлов | 77 |
| Прослушивание радио         | 78 |
| Автопоиск каналов           | 78 |
| Сбросить каналы             | 79 |
| Прослушивание радио         | 79 |
| Приложения Google           | 80 |
| Карты Google                | 80 |
| Интернет-магазин            | 80 |

# Содержание

| Почта Google                                                                                                    | 81                                                         |
|----------------------------------------------------------------------------------------------------|------------------------------------------------------------|
| Google Talk                                                                                                    | 81                                                         |
| Инструменты                                                                                                    | 82                                                         |
| Будильник                                                                                                    | 82                                                         |
| Калькулятор                                                                                                    | 82                                                         |
| Добавление события в                                                                                                    |                                                            |
| календарь                                                                                                    | 83                                                         |
| Изменение вида календаря                                                                                                    | ПО                                                         |
| умолчанию                                                                                                    | 84                                                         |
| Приложение Quickoffice                                                                                                    | 84                                                         |
| Диктофон                                                                                                    | 85                                                         |
| Запись звука или голоса                                                                                                    | 85                                                         |
| Отправка записей диктофон                                                                                                    | a 85                                                       |
|                                                                                                    |                                                            |
| Интернет                                                                                                    | 86                                                         |
| <b>Интернет</b> Браузер                                                                                                    | <b> 86</b><br>86                                           |
| Интернет<br>Браузер<br>Подключение к Интернету                                                                                                    | <b> 86</b><br>86<br>86                                     |
| Интернет<br>Браузер<br>Подключение к Интернету<br>Использование панели                                                                                                    | <b> 86</b><br>86<br>86                                     |
| Интернет<br>Браузер<br>Подключение к Интернету<br>Использование панели<br>инструментов                                                                                                    | 86<br>86<br>86<br>86                                       |
| Интернет<br>Браузер<br>Подключение к Интернету<br>Использование панели<br>инструментов<br>Функции обозревателя                                                                                                    | 86<br>86<br>86<br>86<br>86                                 |
| Интернет<br>Браузер<br>Подключение к Интернету<br>Использование панели<br>инструментов<br>Функции обозревателя<br>Работа с закладками                                                                                                    | 86<br>86<br>86<br>86<br>86<br>87                           |
| Интернет<br>Браузер<br>Подключение к Интернету<br>Использование панели<br>инструментов<br>Функции обозревателя<br>Работа с закладками<br>Изменение параметров                                                                                                    | 86<br>86<br>86<br>86<br>86<br>87                           |
| ИнтернетБраузер<br>Подключение к Интернету<br>Использование панели<br>инструментов<br>Функции обозревателя<br>Работа с закладками<br>Изменение параметров<br>браузера                                                                                                | 86<br>86<br>86<br>86<br>87<br>88                           |
| ИнтернетБраузер<br>Подключение к Интернету<br>Использование панели<br>инструментов<br>Функции обозревателя<br>Работа с закладками<br>Изменение параметров<br>браузера<br>Настройки                                                                                   | 86<br>86<br>86<br>86<br>86<br>87<br>88<br>88               |
| ИнтернетБраузер<br>Подключение к Интернету<br>Использование панели<br>инструментов<br>Функции обозревателя<br>Работа с закладками<br>Изменение параметров<br>браузера<br>Настройки<br>Беспроводные соединения                                                        | 86<br>86<br>86<br>86<br>87<br>87<br>88<br>89               |
| ИнтернетБраузерПодключение к Интернету<br>Подключение к Интернету<br>Использование панели<br>инструментов<br>Функции обозревателя<br>Работа с закладками<br>Изменение параметров<br>браузера<br>Настройки<br>Беспроводные соединения<br>Звук и экран Настройки звук. | 86<br>86<br>86<br>86<br>86<br>87<br>88<br>89<br>89<br>a 89 |

| 0 1                                                        | Синхронизация данных эс                                                                                                    | )                                     |
|------------------------------------------------------------|----------------------------------------------------------------------------------------------------|---------------------------------------|
| 81                                                         | Безопасность и                                                                                                    |                                       |
| 82                                                         | местоположение                                                                                                    |                                       |
| 82<br>82<br>83<br>1 ПО                                     | использование функции<br>Комбинация разблокировки . 91<br>Управление приложениями 92<br>Карта SD и память телефона 92<br>Дата и время                                                                                                    |                                       |
| 84                                                         | Поиск                                                                                                    | į                                     |
| 84<br>85                                                   | Доступность                                                                                                    |                                       |
| 85                                                         | О телефоне 93                                                                                                    |                                       |
| на 85                                                      | Регистрация DivX VOD                                                                                                    | ;                                     |
| 86                                                         | Wi-Fi 94                                                                                                    | ŀ                                     |
|                                                            |                                                                                                    | 1                                     |
| 86<br>86                                                   | <ol> <li>Как настроить Wi-Fi</li></ol>                                                                                                    | ŀ                                     |
| 86<br>86                                                   | <ol> <li>Как настроить Wi-Fi</li></ol>                                                                                                    | ŀ                                     |
| 86<br>86<br>86<br>86                                       | <ol> <li>Как настроить Wi-Fi</li></ol>                                                                                                    |                                       |
| 86<br>86<br>86<br>86<br>87                                 | 1. Как настроить Wi-Fi                                                                                                    | ,<br>,                                |
| 86<br>86<br>86<br>86<br>87                                 | 1. Как настроить Wi-Fi         94           2. Поддержка сетевого Wi-Fi         95           профиля         95           3. Как получить MAC-адрес         96           Обновление программного         96           Обновление программного         97           Обновление программного         97                                                                                                    | +<br>,                                |
| 86<br>86<br>86<br>87<br>88<br><b></b> 88                   | 1. Как настроить Wi-Fi                                                                                                    | ,                                     |
| 86<br>86<br>86<br>87<br>88<br><b> 89</b><br>89             | 1. Как настроить Wi-Fi       94         2. Поддержка сетевого Wi-Fi       95         профиля       95         3. Как получить MAC-адрес       96         Обновление программного       06         обеспечения       97         Обновление программного       97         Обновления       97         Обновления       97         Обновления       97         Обновления       97         Обновления       97         Обновления       97         Обновления       97         Обновления       97         Обновления       97         Обновления       97 | ,                                     |
| 86<br>86<br>86<br>87<br>88<br><b> 89</b><br>89<br>89<br>89 | 1. Как настроить Wi-Fi       94         2. Поддержка сетевого Wi-Fi       95         лорфиля       95         3. Как получить MAC-адрес       96         Обновление программного       96         обеспечения       97         Обновление программного       96         обеспечения       97         DivX Mobile       97         Аксессуары       99                                                                                                    | , , , , , , , , , , , , , , , , , , , |

# Рекомендации по безопасной и эффективной эксплуатации

Ознакомьтесь с несложными инструкциями. Несоблюдение данных рекомендаций может быть опасно для здоровья или противоречить законодательству.

## Воздействие радиочастотного излучения

Информация о воздействии радиочастотного излучения и удельном коэффициенте поглощения (SAR). Данная модель телефона, GT540 соответствует действующим требованиям безопасности по воздействию радиоволн. Данные требования включают в себя пределы безопасности, разработанные для обеспечения безопасности всех лиц независимо от возраста и здоровья.

 Несмотря на то, что возможны разные уровни SAR для различных телефонов LG, все они соответствуют применимым рекомендациям по ограничению воздействия радиоволн.

- Предел SAR, рекомендованный международной Комиссией по вопросам защиты от неионизирующего излучения (ICNIRP), составляет 2 Вт/кг, усредненные на десять (10) грамм ткани.
- Наибольшее значение SAR для данной модели телефона, прошедшей испытания DASY4, при использовании вблизи уха составляет 1,23 Вт/кг (10 г), а при ношении на теле – 1,39 Вт/кг (10 г).
- Сведения по данным SAR для жителей стран/регионов, которые приняли предел SAR, рекомендованный Институтом инженеров по электротехнике и электронике (IEEE), 1,6 Вт/кг, усредненные на (1) грамм ткани.

# Рекомендации по безопасной и эффективной эксплуатации

## Уход и техническое обслуживание

## \land внимание!

Пользуйтесь только теми аккумуляторами, зарядными устройствами и аксессуарами, которые предназначены для использования с данной моделью телефона. Использование других аксессуаров может быть опасно для здоровья и может привести к аннулированию гарантии.

- Не разбирайте телефон.
   При необходимости ремонта обратитесь к квалифицированному специалисту сервисного центра.
- Держите устройство вдали от электрических приборов, таких как телевизоры, радиоприемники и компьютеры.

- Телефон следует держать вдали от источников тепла, таких как радиаторы и кухонные плиты.
- Не допускайте падения телефона.
- Не подвергайте телефон механической вибрации и тряске.
- Выключайте телефон, если этого требуют действующие правила. Например, не используйте телефон в больницах, поскольку он может повлиять на чувствительное медицинское оборудование.
- Во время зарядки телефона не касайтесь его мокрыми руками. Это может вызвать поражение электрическим током и серьезное повреждение телефона.
- Не выполняйте зарядку телефона рядом с легковоспламеняющимися материалами, так как телефон при зарядке нагревается, что может привести к возгоранию.

- Для чистки поверхности используйте сухую ткань. (Не используйте растворители, бензин или спирт).
- Во время зарядки телефона не кладите его на предметы мягкой мебели.
- Заряжайте телефон в хорошо вентилируемом месте.
- Не подвергайте телефон воздействию густого дыма или пыли.
- Не храните телефон рядом с кредитными картами или проездными билетами; это может привести к порче информации на магнитных полосах.
- Не касайтесь экрана острыми предметами, это может вызвать повреждения телефона.
- Не подвергайте телефон воздействию жидкости или влаги.

 Бережно обращайтесь с аксессуарами, например с наушниками. Не касайтесь антенны без необходимости.

#### Эффективное и безопасное использование телефона Электронные устройства

- Все мобильные телефоны могут вызывать помехи, влияющие на работу других приборов.
- Без разрешения не пользуйтесь мобильным телефоном рядом с медицинским оборудованием. Не кладите телефон рядом с электрокардиостимуляторами (т.е. в нагрудный карман).
- Мобильные телефоны могут вызывать помехи в работе некоторых слуховых аппаратов.

Незначительные помехи могут возникать в работе телевизора, радиоприемника, компьютера и других устройств.

# Рекомендации по безопасной и эффективной эксплуатации

## Безопасность на дороге

Ознакомьтесь с местными законами и правилами, регламентирующими использование мобильных телефонов в автомобиле.

- Не держите телефон в руке во время управления автомобилем.
- Внимательно следите за ситуацией на дороге.
- По возможности пользуйтесь комплектом hands-free.
- Сверните с дороги и припаркуйтесь, прежде чем позвонить или ответить на вызов.
- Радиоизлучение может влиять на некоторые электронные системы автомобиля, например, на стереосистему и устройства безопасности.
- Если ваш автомобиль оснащен воздушной подушкой, не заслоняйте ее монтируемым или переносным

оборудованием беспроводной связи. Это может препятствовать раскрытию подушки или привести к серьезным травмам.

 При прослушивании музыки на улице, установите громкость на умеренный уровень, чтобы оставаться в курсе происходящего вокруг. Это особенно важно при нахождении возле дороги.

## Берегите слух

Воздействие громкого звука в течение длительного времени может негативно отразиться на слухе. Поэтому не рекомендуется включать и выключать телефон рядом с ухом. Также рекомендуется установить громкость музыки и звонка на разумный уровень.

## Стеклянные детали

Некоторые элементы вашего мобильного устройства изготовлены из стекла. Стекло может разбиться, если вы уроните ваше мобильное устройство на твердую поверхность или сильно ударите его. Если стекло разбилось, не трогайте его и не пытайтесь удалить. Не пользуйтесь вашим мобильным устройством до тех пор, пока уполномоченный поставщик услуг не произведет замену стекла.

## Взрывные работы

Не используйте телефон в местах проведения подрывных работ. Следите за ограничениями и всегда соблюдайте предписания и нормативы.

#### Взрывоопасная атмосфера

- Не используйте телефон на бензоколонке.
- Не используйте телефон рядом с топливом или химическими веществами.

 Если вы храните телефон и аксессуары в бардачке автомобиля, не перевозите в нем горючие газы и жидкости, а также взрывоопасные вещества.

## В самолете

Устройства беспроводной связи могут вызывать помехи во время полета.

- Перед посадкой на борт самолета мобильный телефон следует выключить или включить режим "В самолете".
- Не пользуйтесь им без разрешения экипажа.

## Меры предосторожности для защиты от детей

Держите телефон в местах, недоступных для маленьких детей. В телефоне имеются мелкие детали, отсоединение и проглатывание которых может стать причиной удушья.

# Рекомендации по безопасной и эффективной эксплуатации

## Вызов экстренных служб

Вызов экстренных служб может быть недоступен в некоторых мобильных сетях. Поэтому никогда не стоит полностью полагаться на телефон для вызова экстренных служб. За информацией обращайтесь к поставщику услуг.

## Сведения об аккумуляторе и уходе за ним

- Перед подзарядкой не нужно полностью разряжать аккумулятор. В отличие от других аккумуляторных систем, в данном аккумуляторе отсутствует эффект памяти, способный сократить срок службы аккумулятора.
- Используйте только аккумуляторы и зарядные устройства LG. Зарядные устройства LG разработаны для максимального продления

срока службы аккумулятора.

 Не разбирайте аккумулятор и не допускайте короткого замыкания его контактов.
 Следите за чистотой металлических контактов

аккумулятора.

- Замените аккумулятор в случае значительного уменьшения периода его работы без подзарядки. Аккумулятор можно зарядить несколько сотен раз, прежде чем потребуется его замена.
- Для продления срока службы перезаряжайте аккумулятор после продолжительного бездействия.
- Не подвергайте зарядное устройство воздействию прямых солнечных лучей, а также не пользуйтесь им в среде высокой влажности, например, в ванной комнате.
- Не оставляйте аккумулятор в местах с повышенной или пониженной температурой,

поскольку это может сократить срок службы аккумулятора.

- В случае установки элемента питания недопустимого типа возможен взрыв.
- Утилизируйте аккумулятор в соответствии с инструкцией производителя. По мере возможности элементы питания должны быть сданы на переработку. Не выбрасывайте элементы питания в бытовой мусор.
- Если вам необходимо заменить аккумулятор, отнесите его в ближайший авторизованный сервисный центр LG Electronics или обратитесь за консультацией к продавцу.
- Всегда отсоединяйте зарядное устройство от розетки после полной зарядки телефона, чтобы избежать излишнего потребления электроэнергии.

- Действительный срок
 службы аккумулятора будет
 зависеть от конфигурации
 сети, настроек телефона,
 условий эксплуатации, ухода
 за аккумулятором и факторов
 окружающей среды.

# Важное уведомление

При возникновении проблем с телефоном, прежде чем доставить телефон для обслуживания или обратиться в сервисную службу, просмотрите этот раздел. В нем может быть описана возникшая проблема.

## 1. Память телефона

Когда в памяти телефона менее 10 % свободного места, телефон не может принимать новые сообщения. Необходимо проверить память телефона и удалить какие-либо данные, например приложения или сообщения, чтобы освободить место.

#### Управление приложениями

 На начальном экране коснитесь вкладки «Приложения» и выберите Настройки > Приложения > Управление приложениями.

- Когда отобразятся все приложения, прокрутите список и выберите приложение, которое требуется удалить.
- 3. Коснитесь **Удалить** и выберите «ОК», чтобы удалить выбранное приложение.

## 2. Продление времени работы от аккумулятора

Чтобы продлить время работы телефона от аккумулятора, отключайте фоновую работу неиспользуемых приложений. Также можно просматривать, как приложения и системные ресурсы используют энергию аккумулятора.

#### Увеличение времени работы от аккумулятора

 Выключайте неиспользуемые функции беспроводной связи.
 Если функции Wi-Fi, Bluetooth и GPS не используются,
 выключите их в приложении Настройка.

- Уменьшите яркость экрана и установите более короткое время ожидания для выключения экрана.
- Если функции автоматической синхронизации Почты,
   Календаря, Контактов Google и других приложений не используются, отключите их.
- Некоторые загруженные приложения могут расходовать большое количество энергии аккумулятора. Удалите все такие приложения, их данные и параметры с телефона.

#### Проверка уровня заряда аккумулятора

- На начальном экране коснитесь вкладки
   Приложения и выберите Настройки > 0 телефоне > Состояние.
- Состояние батареи (зарядка, разрядка) и уровень заряда (в процентах от полного)

отображаются в верхней части экрана.

#### Просмотр и управление компонентами, использующими аккумулятор

- На начальном экране коснитесь вкладки «Приложения» и выберите Настройка > О телефоне > Расход заряда батареи.
- 2. В верхней части экрана будет указано время работы от батареи. При питании от батареи будет показано время с момента последнего подключения к источнику питания, а при питании от внешнего источника — время, в течение которого телефон работал от батареи до подключения к источнику. На экране будет показан список приложений и служб, использующих энергию аккумулятора, упорядоченный по

# Важное уведомление

интенсивности использования в убывающем порядке.

## 3. Установка ОС с открытым исходным кодом

Использование операционной системы с открытым исходным кодом и отказ от использования ОС, предусмотренной изготовителем, может привести к сбоям в работе телефонного аппарата.

ВНИМАНИЕ! При использовании ОС, отличной от предусмотренной изготовителем, на ваш телефон не будут распространяться гарантийные обязательства.

ВНИМАНИЕ! Для защиты телефона и личных данных загружайте приложения только из надежных источников, таких как служба Android Market. При неправильной установке некоторых приложений могут возникать нарушения в работе телефона и серьезные ошибки. Удалите все такие приложения, их данные и параметры с телефона.

#### 4. Использование комбинации разблокировки

Установите комбинацию разблокировки для защиты телефона. Перед установкой просмотрите инструкции по составлению комбинации разблокировки экрана.

ВНИМАНИЕ! Меры предосторожности при использовании комбинации для блокировки. Крайне важно запомнить установленную комбинацию разблокировки. При использовании неправильной комбинации 5 раз доступ к телефону блокируется. После 5 неудачных попыток ввода комбинации разблокировки можно коснуться элемента «Забыл комбинацию» и использовать сведения учетной записи Google для разблокировки телефона.

Если отсутствует учетная запись Google, учетная запись Google не настроена на телефоне или забыты ее данные, можно выполнить аппаратную перезагрузку.

5. Использование безопасного режима и аппаратной перезагрузки

#### Использование безопасного режима

#### Выход из состояния ошибки на телефоне

 Выключите телефон и включите его снова. При включении телефона нажмите и удерживайте клавишу главного экрана на экране входа Android. Телефон полностью загрузится, и на главном экране в левом нижнем углу будет отображаться надпись «безопасный режим».

- Выберите Настройка > Приложения > Управление приложениями, выберите приложение и коснитесь значка Удалить.
- После удаления приложения выключите телефон и включите его снова.

#### Использование аппаратной перезагрузки (восстановление заводских параметров)

Если не удалось восстановить исходное состояние, выполните

#### аппаратную перезагрузку,

чтобы инициализировать телефон. При включении телефона на экране блокировки одновременно нажмите и удерживайте (в течение пяти секунд) клавиши увеличения громкости, главного экрана и поиска. При появлении всплывающего экрана выберите «ОК», чтобы выполнить сброс. Обратите внимание, что после выполнения **аппаратной** 

# Важное уведомление

перезагрузки все данные и приложения на телефоне будут удалены без возможности восстановления.

#### ВНИМАНИЕ!

Все приложения и данные пользователя будут удалены. Перед выполнением **аппаратной перезагрузки** создайте резервную копию важных данных.

#### 6. Подключение к сетям Wi-Fi

Для использования функции Wi-Fi на телефоне выполняется подключение к беспроводной точке доступа. Некоторые точки доступа являются открытыми, и настройка подключения к ним не требуется. Точки доступа также могут быть скрытыми или защищенными, и для подключения к ним необходимо настроить параметры на телефоне. Для увеличения времени работы от аккумулятора выключайте функцию Wi-Fi, когда она не используется.

#### Включение Wi-Fi и подключение к сети Wi-Fi

- На начальном экране коснитесь вкладки Приложения и выберите Настройки > Беспроводные соединения > Настройки Wi-Fi.
- Коснитесь Wi-Fi, чтобы включить функцию Wi-Fi и выполнить поиск доступных сетей.
  - Будет показан список доступных сетей Wi-Fi. Защищенные сети обозначены значком.
- Коснитесь названия сети, чтобы подключиться к ней.
  - Если сеть является открытой, отобразится запрос на подтверждение подключения с помощью кнопки Подключиться.

- Если сеть является защищенной, отобразится запрос на ввод пароля или других учетных данных. (Для получения информации обратитесь к сетевому администратору).
- В строке состояния будут находиться значки, обозначающие состояние соединения Wi-Fi.

#### 7. Использование карты microSD

Изображения, музыку и видео можно сохранять только во внешней памяти.

Перед использованием встроенной камеры необходимо установить в телефоне карту памяти microSD.

При отсутствии карты памяти нельзя будет сохранять сделанные снимки и видео. **ПРИМЕЧАНИЕ.** Приложения можно сохранять только во внутренней памяти телефона.

#### ВНИМАНИЕ!

Не вставляйте и не извлекайте карту памяти, когда телефон включен, так как это может привести к поломке карты или телефона и повреждению данных на карте памяти. Для безопасного извлечения карты памяти выберите Настройки > Карта SD и память телефона > Извлечение карты SD.

#### 8. Открытие приложений и переход между ними

В OC Android можно легко выполнять одновременно несколько задач, так как открытое приложение продолжает работать даже после открытия другого приложения. Перед открытием нового приложения не требуется выходить из текущего. Можно использовать

# Важное уведомление

несколько открытых приложений и переходить между ними. ОС Android управляет работой каждого приложения, запуская и останавливая его необходимым образом, чтобы сократить нагрузку на ресурсы со стороны неиспользуемых открытых приложений.

#### Остановка работы используемого приложения

- На начальном экране коснитесь вкладки
   Приложения и выберите Настройки > Приложения > Управление приложениями.
- Перейдите к необходимому приложению и коснитесь Остановить принудительно,

чтобы остановить работу приложения.

## 9. Подключение телефона к компьютеру с помощью кабеля USB

ПРИМЕЧАНИЕ. Необходимо загрузить LG PC Suite (http://www. Igmobile.com) для подключения телефона GT540 с помощью USB кабеля.

- Подключите телефон к разъему USB компьютера с помощью прилагаемого к телефону кабеля USB. Отобразится уведомление о подключении с помощью USB.
- Откройте область уведомлений и коснитесь Подключение через USB.

#### Коснитесь Подключиться, чтобы подтвердить передачу файлов между картой памяти microSD в телефоне и компьютером.

После подключения телефона в качестве накопителя USB отобразится уведомление. Карта microSD телефона будет отображаться на компьютере в виде логического диска. После этого можно будет копировать файлы с карты microSD и на нее.

#### COBET

Чтобы снова использовать карту microSD в телефоне, откройте область уведомлений и коснитесь «Выключить USB-накопитель». В это время карта microSD будет недоступна в телефоне и нельзя будет использовать приложения, для которых требуется карта microSD (например, Камера, Галерея и Музыка).

Чтобы отключить телефон от компьютера, точно выполните прилагаемые к компьютеру инструкции для правильного отключения карты microSD и отсоединения устройств USB. Это необходимо для предотвращения потери информации на карте.

- **1.** Отключитесь от карты microSD на компьютере.
- Откройте область уведомлений и коснитесь Выключить USBнакопитель.
- В открывшемся диалоговом окне коснитесь Выключить.

# Знакомство с телефоном

#### Клавиша Меню Динамик 📧 – Открытие меню приложений Клавиша Назад и проверка доступных - Возврат к опний. предыдущему экрану. Клавиша Вызов 🕥 – Набор Клавиша телефонного Завершить/ номера и Питание/ ответ на Блокировка 🕋 входящие - Завершение RP130BP1 или отклонение RP130B9 Включение или Клавиша выключение основного экрана телефона 💼 – Возврат к нажатием и Микрофон основному удержанием экрану из клавини. любого Выключение экрана. и блокировка экрана.

#### Клавиши регулировки громкости

- На основном экране: регулировка громкости звонка.
- Во время вызова: регулировка громкости динамика.
- При воспроизведении звукового файла: регулировка громкости.

Разъем для

#### Разъем зарядного устройства/USB-кабеля

## Клавиша поиска 🚺

 Поиск содержимого в Интернете и телефоне.

# Клавиша включения камеры

 С помощью нажатия и удержания данной кнопки можно перейти непосредственно в меню камеры.

стереогарнитуры Задняя Объектив крышка камеры Слот для Аккумулятор карты Слот для памяти Micro SD SIM-карты Разъем зарядного Клавиша устройства/USB-Клавиша включения кабеля поиска камеры

# Знакомство с телефоном

## Установка SIM-карты и аккумулятора

Прежде чем начать знакомство с новым телефоном необходимо установить все необходимые компоненты. Чтобы установить SIM-карту и аккумулятор:

 Снимите крышку на задней стороне телефона. Большими пальцы обеих рук слегка нажмите на заднюю крышку и сдвиньте ее вверх от объектива камеры.

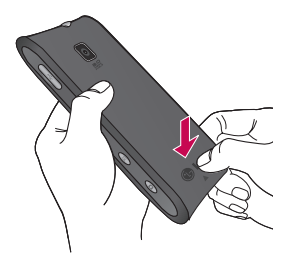

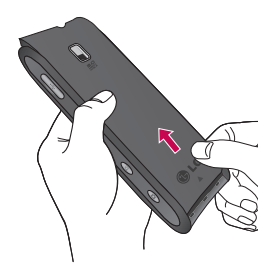

2 Вставьте SIM-карту в держатель SIM-карты. Убедитесь, что карта установлена позолоченными контактами вниз.

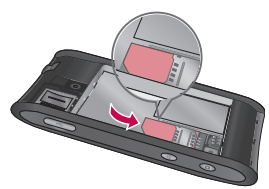

3 Вставьте аккумулятор на свое место, выровняв позолоченные контакты на телефоне и батарее, затем слегка нажмите на аккумулятор, пока он со щелчком не встанет на место.

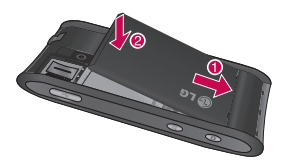

4 Установите обратно заднюю крышку телефона и задвиньте ее вниз до щелчка защелки.

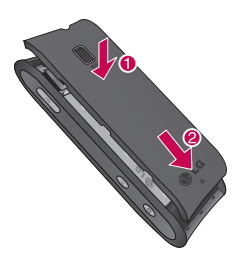

ПРИМЕЧАНИЕ! Если телефон не подсоединяется к сети при установке SIM-карты и включении, обратитесь к поставщику услуг связи для получения подробных сведений о названии точки подключения.

#### Зарядка аккумулятора телефона

Откройте крышку разъема для подключения зарядного устройства, расположенную на боковой стороне телефона GT540. Подключите зарядное устройство к телефону и розетке электросети. Телефон GT540 должен заряжаться до тех пор, пока вы не увидите —.

**ПРИМЕЧАНИЕ.** При первом использовании аккумулятор необходимо зарядить полностью, чтобы продлить срок его службы.

# Знакомство с телефоном

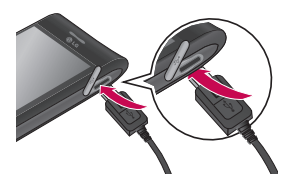

ПРИМЕЧАНИЕ: GT540 оснащен встроенной антенной. Будьте осторожны, не повредите заднюю поверхность устройства, это может привести к ухудшению его работы.

## Установка карты памяти

Для сохранения дополнительных мультимедийных файлов, таких как снимки, сделанные с помощью встроенной камеры, необходимо установить карту памяти в телефон.

Чтобы установить карту памяти:

 Перед установкой или снятием карты памяти следует выключить телефон. Снимите заднюю крышку.

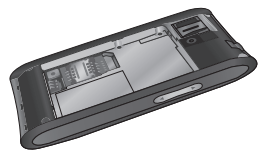

2 Откройте заглушку слота и вставьте карту памяти в слот. Убедитесь, что карта расположена позолоченными контактами вниз.

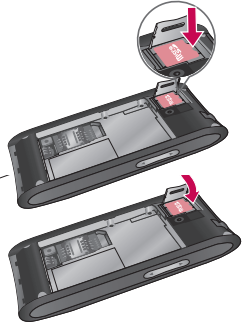

3 Закройте заглушку слота.

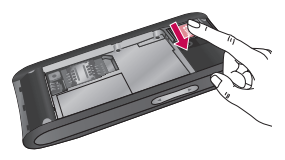

## <u> Манимание!</u>

Не вставляйте и не извлекайте карту памяти, когда телефон включен, так как это может привести к поломке карты или телефона, и повреждению данных на карте памяти.

#### Форматирование карты памяти

Карта памяти может быть уже отформатирована. Если нет, перед использованием карту памяти необходимо отформатировать.

#### ПРИМЕЧАНИЕ: При

форматировании карты памяти все файлы с нее удаляются.

- На основном экране, коснитесь вкладки
   Приложения, чтобы открыть меню приложений.
- Прокрутите меню и коснитесь Настройки.
- 3 Прокрутите список и выберите Карта SD и память телефона > Форматировать карту SD.
- 4 Коснитесь Форматировать карту SD, а затем подтвердите выбор.
- 5 Если установлена комбинация разблокировки экрана, введите свою комбинацию. Карта будет отформатирована, и ее можно будет использовать.

**ПРИМЕЧАНИЕ:** Если на карте памяти сохранены файлы, после форматирования структура папок может быть изменена, так как все файлы будут удалены.

# Знакомство с телефоном

#### Совет!

Если карта памяти уже установлена, выполните следующие действия для ее форматирования:

Коснитесь значка Приложения > Настройки > Карта SD и память телефона > Извлечение карты SD > Форматировать карту SD.

# Основной экран

## Советы по работе с сенсорным экраном.

Ознакомтесь с советами по работе с сенсорным экраном вашего телефона.

Касание - Для выбора меню/ опции или открытия выбранного приложения, коснитесь его.

Касание и удержание – Для перемещения выбранного объекта, коснитесь и удерживайте его.

Прокрутка - Для просмотра списка или перемещения по экрану, коснитесь экрана и медленно проведите по нему вверх/вниз не отпуская.

Быстрая прокрутка – Для просмотра списка или быстрого перемещения по экрану, коснитесь экрана, быстро проведите по нему вверх/вниз и отпустите.

#### Примечание

- Чтобы выбрать пункт меню, коснитесь этого значка.
- Не нажимайте слишком сильно. Сенсорный экран очень чувствителен и распознает даже легкие прикосновения.
- Касайтесь необходимых элементов кончиком пальца.
   Будьте осторожны, чтобы не коснуться других элементов.

## Блокировка и разблокировка экрана

Если телефон GT540 не используется, отображается основной экран.

Если телефон не используется на протяжении некоторого времени, то основной или другой экран, который вы просматривали, заменяется экраном блокировки и гаснет в целях сохранения заряда аккумулятора. Для приведения телефона в рабочее состояние, нажмите клавишу **Питание**.

# Основной экран

Появляется экран блокировки. Коснитесь значка блокировки и перетащите палец вправо, чтобы разблокировать основной экран. Открывается последний экран, с которым вы работали.

## Использование основного экрана

Коснитесь вкладки Приложения в нижней части

экрана **——**. Вы можете увидеть приложения Экрана LG и Экрана Android.

ПРИМЕЧАНИЕ: Изображения на экране могут отличаться в зависимости от поставщика услуг мобильной связи.

## Выберите основной экран по умолчанию

Пользовательский интерфейс основывается на двух типах основных экранов: Экран LG и Экран Android.

Вы можете установить избранный основной экран по умолчанию.

При необходимости изменения настроек основного экрана по умолчанию, выберите **Выбор экрана** в меню приложений.

## Экран LG

На основном экране LG располагаются пять панелей.

Для просмотра основных экранов просто проведите пальцем по дисплею телефона вправо или влево.

Также вы можете настроить каждую панель с помощью виджетов, которые являются клавишами быстрого доступа к избранным приложениям и папкам.

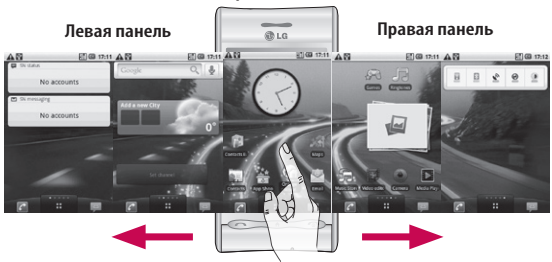

#### Центральная панель

#### COBET

Маленькие точки на вкладке приложений в нижней части экрана указывают на панель, которую вы просматриваете в данный момент.

# Основной экран

На основном экране LG можно увидеть клавиши быстрого доступа в нижней части экрана. Клавиши быстрого доступа, расположенные на основном экране, обеспечивают быстрый и удобный доступ к наиболее часто используемым функциям.

Коснитесь значка — Набор номера, чтобы отобразить сенсорную панель набора номера и осуществить вызов.

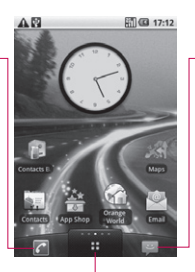

Коснитесь значка Сообщение, чтобы получить доступ к меню сообщений. Здесь вы можете создать новое сообщение.

Коснитесь значкаПриложения, чтобы открыть меню приложений. Коснитесь и сдвиньте экран вверх или вниз, чтобы посмотреть все приложения.

## Экран Android

Для просмотра основных экранов просто проведите пальцем по дисплею телефона вправо или влево. Также вы можете настроить каждую панель с помощью виджетов, которые являются клавишами быстрого доступа к избранным приложениям и папкам.

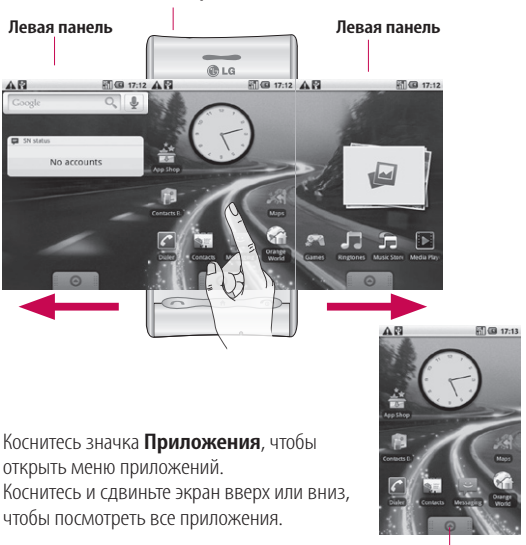

Центральная панель

Приложения

# Основной экран

#### Добавление виджетов на основной экран

Основной экран можно настроить, добавляя на него клавиши быстрого доступа, виджеты или папки. Для повышения удобства пользования телефоном, добавьте избранные виджеты на основной экран.

#### ПРИМЕЧАНИЕ: Основные экраны LG и Android

обеспечивают эту функцию. Чтобы добавить нужный значок на основной экран:

- На основном экране, коснитесь клавиши Меню затем выберите Добавить.
- 2 В меню Добавление на главный экран, коснитесь типа элемента, который необходимо добавить.
- 3 Например, выберите Папки из списка и коснитесь этого элемента.

- 4 Выберите необходимый элемент из списка и коснитесь его.
- 5 На основном экране появится значок новой папки. Перетащите его на нужное место определенной панели и уберите палец с экрана.

Чтобы удалить значок приложения с основного экрана:

- Коснитесь и удерживайте значок. Значок Приложения изменится на значок Корзина.
- Перетащите и отпустите значок приложения в значок Корзина.

#### Переход к недавно использованному приложению

 Коснитесь и удерживайте клавишу основного экрана. На экране появится всплывающее меню со значками приложений, которые недавно использовались. 2 Коснитесь значка, чтобы открыть приложение. Либо, коснитесь клавиши Назад, чтобы возвратиться в текущее приложение.

#### Панель уведомлений

Панель уведомлений располагается в верхней части экрана. Коснитесь и откройте панель уведомлений движением пальца вниз. На основном экране, коснитесь клавиши**Меню** и выберите **Уведомления**. На этой панели можно проверить состояние соединений Wi-Fi и Bluetooth, а также другие уведомления.

#### Просмотр строки состояния

Строка состояния использует различные значки для отображения различной информации телефона, такой как сила сигнала, новые сообщения и уровень заряда аккумулятора, а также активность соединений Bluetooth или передачи данных. Ниже приведена таблица, содержащая описание значков, которые могут отображаться в строке состояния.

#### 🖸 🔚 🖬 🕼 5:53 PM

#### [Строка состояния]

| Значок     | Описание                          |
|------------|-----------------------------------|
|            | Нет SIM-карты                     |
| ×          | Сигнал отсутствует                |
| [[]        | Wi-Fi вкл.                        |
| 0          | Подключена проводная<br>гарнитура |
| G          | Переадресация вызовов             |
| ก          | Удержание вызова                  |
| <b>G</b> y | Громкая связь                     |
| X          | Выключение звука                  |
| M          | Пропущ. вызов                     |

# Основной экран

| Значок   | Описание                            |
|----------|-------------------------------------|
| *        | Bluetooth вкл.                      |
| *        | Соединение Bluetooth<br>установлено |
| ▲        | Системное<br>предупреждение         |
| Õ        | Будильник                           |
| <u>6</u> | Новая голосовая почта               |
| 솖        | Режим В самолете                    |
| <b>X</b> | Беззвучный режим                    |
|          | Режим Вибрация                      |
| ٩,       | SD карта не установлена             |
|          | Аккумулятор полностью<br>заряжен    |

| Значок | Описание                     |
|--------|------------------------------|
| G      | Идет зарядка<br>аккумулятора |
| Ð      | Вход. данные                 |
| 9      | Исх. данные                  |
| Ę      | Вход. и исх. данные          |
| Ψ      | От USB к ПК                  |
| Ť      | Загрузка на телефон          |
| Û      | Загрузка                     |
|        | Запрос GPS                   |
| 3      | GPS вкл.                     |
| W      | Сервисные сообщения          |
| Ó      | Сообщение настроек           |
## Создание учетной записи Google

При первом открытии приложения Google на телефоне, вам потребуется осуществить вход в учетную запись электронной почты Google Mail. При отсутствии учетной записи Google, вам будет предложено ее создать.

### Создание учетной записи Google

- На основном экране, коснитесь вкладки
   Приложения чтобы открыть меню приложений.
- 2 Коснитесь Gmail, затем коснитесь Далее>Создать, чтобы запустить мастер установки Почты Google, и настройте параметры электронной почты.

- 3 Коснитесь текстового поля, чтобы открыть сенсорную клавиатуру, и введите свое имя и имя пользователя для учетной записи Google. При вводе текста, вы можете перейти к следующему текстовому полю, коснувшись Далее на клавиатуре.
- 4 По окончании ввода своего имени и имени пользователя, коснитесь Далее. Телефон связывается с серверами Google и проверяет доступность имени пользователя.
- 5 Введите, а затем повторите ввод своего пароля. Далее, следуя инструкциям, наберите требуемую дополнительную информацию об учетной записи. Подождите, пока сервер создаст для вас учетную запись.

## Создание учетной записи Google

#### Вход в учетную запись Google

- Введите свой адрес электронной почты и пароль, затем коснитесь Войти. Подождите выполнения входа.
- 2 После выполнения процедуры входа, у вас появляется возможность использования электронной почты Google Mail и получения преимуществ служб Google с собственного телефона.
- 3 После настройки учетной записи Google на телефоне, аппарат автоматически синхронизируется с учетной записью электронной почты Google в Интернете. (Функция зависит от настроек синхронизации.)

После создания и активации аккаунта Google вы можете пользоваться приложениями Google Mail, Google Calendar, Google Market и Google Map; загрузить данные приложения можно из приложения Маркет.

## Вызовы

#### Выполнение вызова

- 1 Коснитесь 🕝 чтобы открыть клавиатуру.
- 2 Наберите номер на клавиатуре. Чтобы удалить цифру, коснитесь значок**Очистить** 2.
- 3 Коснитесь значка Вызов *С* чтобы выполнить вызов.
- 4 Чтобы завершить вызов, коснитесь значка завершения вызова.

СОВЕТ Чтобы ввести + для совершения международных звонков, нажмите и удерживайте 0+.

## Вызов контактов

- Коснитесь : значка Контакты открыть свои контакты.
- 2 Прокрутите список контактов или коснитесь Поиск и введите первую букву нужного контакта.

3 Находясь в списке, коснитесь контакта, которому хотите позвонить, а затем выберите нужный номер, если у контакта их несколько.

# Ответ или отклонение вызова

При поступлении вызова, нажмите клавишу Вызов для ответа. Также вы можете перетащить значок **Вызов** вправо.

Для отклонения входящего вызова нажмите клавишу**Завершить**.

СОВЕТ При поступлении входящего вызова, коснитесь и сдвиньте значок бесшумного режима இ влево, если вы хотите переключиться в бесшумный режим.

## Вызовы

### Регулировка громкости во время разговора по телефону

Для регулировки громкости во время разговора по телефону пользуйтесь клавишей регулировки громкости с левой стороны телефона.

#### Выполнение второго вызова

- Во время активного вызова, коснитесь . Затем выберите номер, по которому необходимо позвонить.
- Сделайте вызов по телефонному номеру или найдите его в списке контактов.
- 3 Коснитесь значка Вызов чтобы выполнить телефонное соединение.
- 4 Оба вызова будут отображены на экране вызова. Будет активирована блокировка и удержание первого активного вызова.

- 5 Коснитесь утобы переключиться между вызовами. Или коснитесь для совершения конференцвызова.
- Для завершения активных вызовов нажмите
   Завершить вызов.

**ПРИМЕЧАНИЕ:** За каждый совершенный вызов с вас снимается плата.

### Просмотр журналов вызовов

На основном экране, коснитесь или *С*, затем выберите Журнал вызовов.

Ознакомътесь с полным списком исходящих, входящих, пропущенных и голосовых вызовов.

СОВЕТ Коснитесь любой записи журнала, чтобы просмотреть дату, время и продолжительность звонка. СОВЕТ Коснитесь Меню, затем коснитесь Очистить журнал вызовов, чтобы удалить записи о вызовах.

## Настройки вызова

Вы можете настроить такие параметры, как переадресация вызова, отложенный вызов и другие специальные функции, предлагаемые поставщиком услуг связи.

- На основном экране, коснитесь вкладки
   Приложения, чтобы открыть меню приложений.
- Прокрутите меню и коснитесь Настройки.
- 3 Коснитесь Настройки вызовов и выберите параметры, которые необходимо изменить.

#### Фиксированный набор –

Выберите Фиксированный набор, чтобы включить и составить список номеров, на которые можно совершить вызов. Потребуется ввести код PIN2, который можно узнать у оператора. В результате с вашего телефона можно будет вызвать только номера, входящие в список номеров фиксированного набора.

**Голосовая почта** — настройка номера голосовой почты.

Переадресация вызовов – настройки параметров переадресации вызовов. Выберите Переадресовывать всегда, если занято, если нет ответа, или если не доступен. Затем введите номер, на который будет выполняться переадресация.

#### ПРИМЕЧАНИЕ. За

переадресацию с вас снимается плата. Свяжитесь с поставщиком услуг для получения подробных сведений.

## Вызовы

Запрет вызовов — указание условий, при которых следует запрещать вызовы. Введите пароль запрета вызовов.

Уточните у оператора доступность данной услуги.

Стоимость — Просмотр стоимости совершенных вызовов. Эта услуга зависима от сети, некоторые операторы сотовой связи ее не поддерживают.

#### Продолжительность –

Просмотр длительности всех вызовов, в том числе исходящих, принятых и последнего вызова.

#### Настройки вызовов GSM —

Данное меню позволяет изменять следующие настройки:

#### Идентификатор звонящего

: Выберите, будет ли ваш номер отображаться при исходящем вызове. Ожидание вызова : Если функция ожидания вызова активирована, телефон будет уведомлять вас о поступающих во время разговора вызовах.

#### Выбрать линию :

возможность выбора телефонной линии.

## Контакты

Вы можете добавлять контакты на телефон и синхронизировать их с контактами учетной записи Google или другими контактами, которые поддерживают синхронизацию контактов.

## Поиск контакта

Поиск контактов можно выполнить двумя способами:

#### На основном экране

- На основном экране, коснитесь Контакты, чтобы открыть контакты.
- Коснитесь Поиск и введите имя контакта с помощью клавиатуры.

СОВЕТ Для поиска по группам коснитесь вкладки Контакты и в верхней части экрана выберите Группы. После этого появится список всех групп.

#### В главном меню

 На основном экране, коснитесь вкладки

**Приложения**, чтобы открыть меню приложений.

Коснитесь Контакты.

### Добавление нового контакта

- На основном экране, коснитесь , затем коснитесь Создать контакт.
- 2 Чтобы добавить изображение новому контакту, коснитесь . Можно добавить сохраненный снимок или сделать новый.
- 3 Коснитесь текстового поля, чтобы открыть сенсорную клавиатуру, и введите имя нового контакта.
- 4 Выберите тип контакта, коснувшись вкладкиТелефон и выберите из Телефон, SIM и Google.

## Контакты

- 5 Коснитесь категории информации о контакте и введите подробности своего контакта.
- 6 Коснитесь Готово, чтобы сохранить контакт.

## Избранные контакты

Можно классифицировать часто вызываемые контакты как избранные.

#### Чтобы добавить контакт в избранные:

- На основном экране, коснитесь Контакты, чтобы открыть контакты.
- Коснитесь контакта, чтобы просмотреть подробности.
- 3 Коснитесь звездочки справа от имени контакта. Звездочка окрашивается в желтый цвет.

#### Чтобы удалить контакт из списка избранного:

 На основном экране, коснитесь Контакты, чтобы открыть контакты.

- Коснитесь вкладки
  Избранное и выберите контакт, чтобы посмотреть подробности.
- 3 Коснитесь желтой звездочки справа от имени контакта. Звездочка окашивается в серый цвет и удаляется из избранного.

## Создание группы

- 1 На основном экране, коснитесь Контакты, чтобы открыть контакты.
- 2 Коснитесь вкладки Группы. Коснитесь Новая группа и введите имя новой группы.
- 3 Можно назначить мелодию звонка для созданной группы.
- 4 Коснитесь Готово, чтобы сохранить группу.

**ПРИМЕЧАНИЕ.** При удалении группы находящиеся в ней контакты не будут потеряны. Они останутся в телефонной книге.

## Отправка сообщений/электронной почты

## Отправка сообщений

В модели GT540 функции SMS и MMS доступны в одном понятном и удобном меню.

## Отправка сообщений

- Коснитесь значка
  Сообщения на основном экране, и коснитесь Новое сообщение, чтобы открыть пустое сообщение.
- 2 Введите номер мобильного телефона в поле Кому. При введении телефонного номера появляются соответствующие контакты. Вы можете коснуться предлагаемого имени или продолжить ввод телефонного номера. Вы можете добавить сразу несколько адресатов.
- **ПРИМЕЧАНИЕ:** За отправку текстового сообщения каждому отдельному адресату с вас снимается плата.

- 3 Коснитесь поля сообщения ниже, чтобы начать ввод сообщения.
- 4 Коснитесь клавиши Меню, чтобы открыть меню параметров. Выберите один из следующих параметров Пред. просмотр, Вызов, Просмотреть контакт, Добавить тему, Вложить (Изображения, Видео или Звук), и Дополнительно (Отправить, Отмена, Вся переписка и Добавить в контакты).
- 5 Коснитесь **Отправить**, чтобы отправить сообщение.
- 6 Открывается окно сообщения, с сообщением после вашего имени. Ответы появляются на экране. При просмотре и отправке дополнительных сообщений создается переписка.

## Отправка сообщений/электронной почты

## \land ВНИМАНИЕ!:

Ограничение длиной в 160 символов может меняться в разных странах в зависимости от способа кодировки SMSсообщения.

## ВНИМАНИЕ! При

добавлении в SMS-сообщение изображений, видео или звуков оно будет автоматически преобразовано в MMSсообщение, которое будет оплачиваться соответственно.

**ПРИМЕЧАНИЕ:** При получении SMS во время вызова, сигнал не подается, но будет показан в строке уведомления.

### Ввод текста

#### Клавиатура

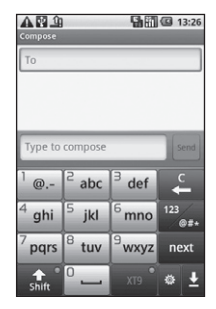

коснитесь, чтобы переключиться в режим предиктивного набора текста Т9.

Коснитесь, чтобы изменить язык ввода.

Коснитесь для переключения режимов ввода текста: цифровой, символьный и буквенный.

#### Коснитесь и удерживайте чтобы просмотреть Настройки редактирования, Раскладки клавиатуры, Язык ввода, Способ ввода, и Пользовательский <u>слов</u>арь.

Используйте клавишу для переключения между различными клавиатурами в различных режимах ввода текста (например, между прописными и строчными буквами).

Чтобы ввести пробел, коснитесь

## Режим Т9

Режим Т9 использует встроенный словарь для распознавания вводимых слов на основе последовательности нажимаемых кнопок. Этот режим угадывает набираемые слова или предлагает альтернативные варианты.

## Режим Абв

При вводе текста в данном режиме необходимо нажимать кнопку с указанной на ней буквой один, два, три или четыре раза, прежде чем она появится на экране.

## Цифровой режим 123

Данный режим позволяет быстрее вводить в текстовое сообщение цифры (к примеру, номер телефона). Коснитесь кнопок с нужными цифрами, перед тем как вручную вернуться в нужный режим ввода.

## Ввод букв с диакритикой

Если в качестве языка ввода выбран французский или испанский, то можно вводить специальные символы французского или испанского языков, например, "é". После того, как будет удалена соответствующая клавиша алфавита, последовательно

## Отправка сообщений/электронной почты

нажимайте ту же клавишу до появления специального символа, который требуется ввести.

## Пример

Для ввода "é" нажмите и удерживайте клавишу "e". После того, как символ "e" исчезнет, последовательно нажимайте клавишу "e", пока на экране не появится клавиша "é". Ввод специальных символов производится непрерывным нажатием буквенной клавиши.

# Настройка электронной почты

Оставайтесь на связи в пути, используя GT540 для сообщений электронной почты. Можно быстро и легко настроить учетную запись POP3 или IMAP4.

 На основном экране, коснитесь вкладки
 Приложения, затем коснитесь Email, чтобы открыть приложение. Можно также коснуться значка электронной почты на основном экране, чтобы получить прямой доступ к приложению.

2 Если учетная запись не настроена, запустите мастер настройки электронной почты.

СОВЕТ Если учетная запись электронной почты настроена, мастер не включается автоматически.

### Отправка сообщений электронной почты с помощью новой учетной записи

 Коснитесь значка Email, на основном экране, затем коснитесь значка Создать чтобы открыть новое пустое сообщение.

- 2 Введите адрес получателя, затем напишите сообщение. Кроме этого, можно прикрепить файлы различного типа: изображения, видео или аудио и документы разных форматов.
- 3 Коснитесь Отправить чтобы отправить сообщение по электронной почте.

СОВЕТ При подключении по Wi-Fi получение и отправка электронных писем выполняется с помощью Wi-Fi-соединения.

### Получение сообщений эл. почты

Проверять почту можно вручную или автоматически. Чтобы проверить эл. почту

вручную, выполните следующие действия:

 Коснитесь значка Email на основном экране.

- Затем коснитесь учетной записи, которую вы хотите использовать.
- 3 Выберите Обновить после этого телефон GT540 соединится с учетной записью электронной почты и загрузит новые сообщения.

# Изменение настроек электронной почты

Настройки электронной почты можно изменить в соответствии с собственными предпочтениями.

- Коснитесь значка Email на основном экране, затем коснитесь нужной учетной записи.
- Коснитесь клавиши Меню, чтобы открыть меню параметров, и коснитесь Настройка.

## Отправка сообщений/электронной почты

3 У вас есть возможность изменения следующих параметров: Настройка аккаунта, Общие настройки, Параметры загрузки, и Сообщениеспам.

## В виде переписки

Сообщения (SMS, MMS), которыми вы обмениваетесь с другими пользователями, могут отображаться в хронологическом порядке, для удобного просмотра переписки.

**ПРИМЕЧАНИЕ:** При отправке сообщения MMS, уведомления о доставке не будет, но вы сможете увидеть значок **2**.

#### Использование смайликов

Оживите свои сообщения смайликами.

При составлении нового сообщения, коснитесь клавиши Меню, затем выберите Вставить смайлик.

#### Изменение настроек сообщений

В телефоне GT540 настройки сообщений уже заданы, поэтому у вас есть возможность отправлять сообщения немедленно. Настройки можно изменить в соответствии с собственными предпочтениями.

Коснитесь значка **Сообщения** на основном экране, затем нажмите клавишу **Меню**. Коснитесь значка **Настройки**.

## < Настройки SMS >

#### Отчеты о доставке -

настройка получения подтверждений о доставке сообщения.

#### Сообщения на SIM-карте —

Управление, сообщениями, которые хранятся на вашей SIM-карте.

Период действия — Выбор продолжительности хранения сообщений в центре сообщений. **SMS центр** — введение подробностей о центре обработки сообщений.

#### < Настройки MMS >

#### Отчеты о доставке -

укажите, следует ли запрашивать уведомление о доставке.

Отчет о прочтении — укажите, следует ли запрашивать уведомление о прочтении каждого отправленного сообщения.

Автополучение — выбирается для автоматической загрузки сообщений.

#### Автополучение в роуминге

 Выберите для автоматической загрузки сообщений в роуминге.

Установить приорите выбор уровня приоритета MMS.

Период действия — выбор периода хранения сообщения в центре сообщений.

#### Режим создания

Ограничено: В этом режиме ограничивается размер вложения MMS.

Уведомление: В этом режиме пользователь получает предупреждение при превышении допустимого размера вложения MMS.

Свободный: В этом режиме клиент MMS разрешает пользователю добавлять в сообщение любое содержимое.

#### Получить рекламу -

разрешение на получение рекламных сообщений.

#### < Другие настройки > Сервисное сообшение –

выберите для получения или блокировки служебных сообщений.

Настройки уведомлений выберите для отображения уведомлений о сообщениях в строке состояния. Также, в этом пункте меню можно выбрать

## Отправка сообщений/электронной почты

мелодию звонка и включить вибрацию для уведомления о новых сообщениях.

#### Настройки инфо-сообщений

выберите получение,
 блокирование, просмотр или
 редактирование каналов
 для получения сервисных
 сообщений (сообщений сотового
 вещания). Также можно выбрать
 язык сервисных сообщений.

## Социальные сети

При использовании телефона у вас есть возможность полноценной работы в социальных сетях и управления собственным микроблогом в онлайн-сообществах. Вы можете обновлять текущее состояние и проверять состояние друзей в режиме реального времени.

У вас есть возможность добавлять учетные записи Facebook, Twitter или Bebo в свой телефон. При отсутствии учетной записи, посетить указанные сайты и настроить соответствующие учетные записи.

#### ПРИМЕЧАНИЕ! При

использовании неавтономных сервисов можно понести дополнительные расходы. Узнайте о расценках у оператора сети.

## Добавление учетной записи к телефону

- На основном экране, коснитесь вкладки
   Приложения, чтобы открыть меню приложений.
- 2 Прокрутите меню и коснитесь SNS.
- 3 Коснитесь Новая учетная запись, чтобы добавить учетную запись социальной сети.
- 4 Выберите вид учетной записи для добавления.
- 5 Введите адрес электронной почты и пароль, установленные для сообщества, затем коснитесь Вход.

- 6 Подождите, пока ваша учетная запись пройдет процедуру проверки.
- 7 Установите сообщество в режим ВКЛ.. При касании своего сообщества, можно увидеть текущее состояние сообщества социальной сети.

СОВЕТ При добавлении виджета социальной сети на основной экран телефона, виджет покажет ваше состояние при поступлении обновлений из социальной сети на телефон. Не выполняя входа в приложение, получайте все обновления, записи и снимки — одновременно, все вместе и своевременно.

Также, коснувшись виджета, вы можете напрямую зайти в сообщество социальной сети.

### Просмотр и обновление состояния

 Выберите сообщество, в которое вы хотите войти.

- 2 Появится главная страница сообщества. У вас есть возможность просмотра текущего статуса сообщества в социальной сети.
- 3 При необходимости обновления состояния, коснитесь Состояние и напишите текущее состояние, затем коснитесь Отправить.

**Примечание:** данная услуга предоставляется в зависимости от сетевых служб.

#### Удаление учетных записей с телефона

- В списке менеджера социальных сетей нажмите клавишу Меню и коснитесь Удалить учетную запись.
- 2 Выберите и проверьте сообщество, из которого вы хотите удалить учетную запись, затем коснитесь Удалить учетную запись.
- Коснитесь ОК для подтверждения.

## Камера

#### Использование видоискателя

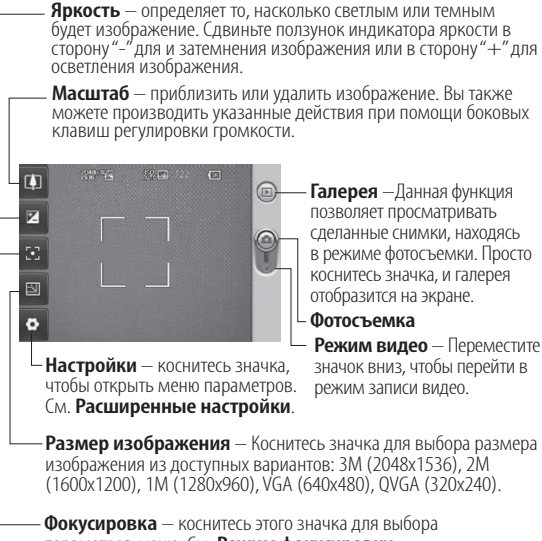

параметров меню. См. **Режим фокусировки**.

СОВЕТ Можно скрыть все клавиши быстрого доступа, чтобы очистить экран видоискателя. Для этого коснитесь один раз центра окна видоискателя. Чтобы отобразить клавиши быстрого доступа, коснитесь экрана еще раз. Примечание: чтобы сделать снимок, сначала вставьте карту памяти. Без карты памяти вы не сможете сохранить сделанный вами снимок.

СОВЕТ Можно скрыть все клавиши быстрого доступа, чтобы очистить экран видоискателя. Для этого коснитесь один раз центра окна видоискателя. Чтобы отобразить клавиши быстрого доступа, коснитесь экрана еще раз.

### Режим фокусировки.

У вас есть возможность выбора следующих режимов фокусировки:

Автофокус — автоматическая фокусировка.

Макро — этот режим позволяет выполнять съемку на очень близком расстоянии. Если при попытке сделать снимок на близком расстоянии метки фокусировки имеют красный цвет, попробуйте установить для режима "Макро" значение "Вкл.".

#### Отслеживание лица –

При активации функции Отслеживание лица, происходит автоматическое определение и фокусировка на лица. После сохранения такой фотографии в Галерее, вы можете присвоить имя выбранному участнику фото, коснувшись и удерживая его. Также фото можно присвоить выбранному контакту.

**ПРИМЕЧАНИЕ:** В режиме Отслеживание лица зум не поддерживается.

**Вручную** — ручная наводка на резкость

#### Быстрая съемка

- Нажмите и удерживайте клавишу камеры на правой стороне телефона.
- 2 Расположите телефон горизонтально и направьте объектив в направлении объекта съемки.

## Камера

- 3 Слегка нажмите кнопку спуска затвора. В центре экрана видоискателя отобразится рамка фокусировки.
- 4 Разместите телефон таким образом, чтобы объект съемки находился в рамке фокусировки.
- 5 Зеленый цвет рамки фокусировки обозначает фокусирование на объекте.
- 6 Нажмите и удерживайте кнопку спуска затвора.

## Когда фотография будет сделана

Полученная фотография появится на экране.

Отправить Коснитесь, чтобы отправить фотографию с помощью Bluetooth, Email, Google Mail, MMS, или SNS.

**ПРИМЕЧАНИЕ:** При загрузке сообщений MMS в роуминге возможно начисление дополнительной оплаты.

| Использовать  | Коснитесь, чтобы       |
|---------------|------------------------|
| hdh           | установить             |
|               | изображение в качестве |
|               | фонового рисунка.      |
| Переименовать | Коснитесь, чтобы       |
|               | ИЗМЕНИТЬ ИМЯ           |
|               | выбранного             |
|               | изображения.           |
| D             | V                      |

- Коснитесь, чтобы редактировать изображение с помощью различных инструментов.
- Коснитесь, чтобы просмотреть галерею сохраненных фотографий.
- Коснитесь, чтобы удалить изображение.
- Коснитесь, чтобы сразу же продолжить съемку. Текущее фото будет сохранено.
- Коснитесь для возврата в предыдущее меню.

#### Расширенные настройки

В окне видоискателя, коснитесь О чтобы открыть все параметры расширенных настроек.

Изменить настройки камеры можно с помощью колеса прокрутки. После выбора этого параметра, коснитесь клавиши Назад.

#### Качество изображения — Выберите Отличное, Хорошее, или Обычное.

Чем выше уровень качества, тем более четкой будет сделанная фотография. При этом увеличивается ее размер, в результате чего в памяти телефона можно сохранить меньшее количество фотографий.

Баланс белого — Выберите Авто, Накал, Солнечно, Флуоресцент и Облачно.

Режим съемки – выберите Обычный режим, Серийная съемка, Авто панорама, Красивое лицо, Установка

### рамки и Определение улыбки.

Таймер — таймер автоспуска позволяет установить задержку срабатывания затвора после нажатия кнопки спуска. Выберите Выкл, 3 секунды, 5 секунд, или 10 секунд. Используйте эту функцию, если хотите сфотографироваться вместе со всеми.

ISO — ISO определяет чувствительность оптического датчика камеры. Чем выше ISO, тем выше светочувствительность камеры. Выберите значение ISO Авто, 100, 200, и 400.

Сюжетные программы — Выберите Авто, Портрет, Ландшафт, Спорт, и Ночь и Закат.

Цветовые эффекты — Выберите цветовой тон для нового снимка.

После завершения выбора закройте меню цветового

## Камера

тона, выбрав клавишу Назад. После этого можно продолжать съемку.

**ПРИМЕЧАНИЕ:** Цветное фото можно преобразовать в черно-белое или в сепию, однако невозможно выполнить обратное преобразование.

Снимок сразу — Выберите один из вариантов - Вкл., Выкл. или Удержать. При выборе параметра Вкл., сделанный снимок будет отображаться на экране в течение 1 секунды, а затем камера вернется в режим съемки.

Сетка — Выберите Выкл., 2х2, или 3х3.

Звук затвора — Выберите один из четырех вариантов звука затвора.

#### Привязка к месту –

активируйте для использования вашим телефоном функций привязки к месту. Делайте снимки, где бы вы не находились, и привязывайте их к месту съемки. Если загрузить снимки с привязкой к месту в блог, поддерживающий эту функцию, вы сможете просматривать снимки, отображенные на карте.

**ПРИМЕЧАНИЕ:** Данная функция доступна только при работающем приемнике GPS.

Скрыть значки — скрытие значков настройки камеры автоматически или вручную.

Обнаружение моргания глаз — Выберите Вкл., чтобы проверить, закрыты ли глаза перед срабатыванием затвора камеры.

**Сброс** — восстановление всех параметров по умолчанию камеры.

СОВЕТ При выходе из режима камеры все значения параметров, кроме размера и качества изображения, будут восстановлены по умолчанию. Потребуется выполнить сброс всех значений параметров, не установленных по умолчанию, например цветовой тон и ISO. Проверьте данные значения, прежде чем сделать следующий снимок.

СОВЕТ Меню настроек отображается в окне видоискателя поверх картинки, так что, при изменении эффектов цвета или качества изображения можно предварительно просмотреть полученный результат на изображении в фоновом режиме за элементами меню настроек.

#### Просмотр сохраненных фотографий

В режиме камеры можно получить доступ к сохраненным фотографиям. Просто коснитесь , и на экране появится галерея ваших фотографий.

## Видеокамера

#### Использование видоискателя

Яркость — определяет то, насколько светлым или темным будет изображение. Сдвиньте ползунок индикатора яркости в сторону "–" для и затемнения изображения или в сторону "+" для осветления изображения.

Масштаб — приблизить или удалить изображение. Вы также можете производить указанные действия при помощи боковых клавиш регулировки громкости. Работа данной функции зависит от размера изображения.

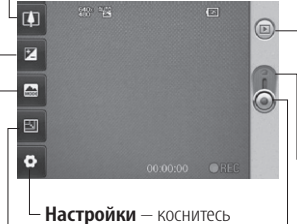

значка, чтобы открыть меню параметров. См. Расширенные настройки. Галерея — данная функция позволяет просматривать сделанные снимки, находясь в режиме фотосъемки. Просто коснитесь значка, и галерея отобразится на экране.

 Режим видео переместите значок вверх, чтобы перейти в режим камеры.

– Начать запись

Размер видео — изменение размера снимка для сохранения в памяти или фотосъемка с предустановленным размером снимка для контакта.

Сюжетные программы — установка режима съемки в зависимости от внешних условий. Выберите Авто, Портрет, Ландшафт, Спорт, Закат и Ночь.

### Простая видеосъемка

- Нажмите и удерживайте клавишу камеры на правой стороне телефона.
- Затем, переключите на
- 3 На экране отобразится окно видоискателя.
- 4 Поверните телефон горизонтально и направьте объектив на объект съемки.
- 5 Нажмите кнопку спуска затвора один раз, чтобы начать запись.
- 6 Запись. Отобразится внизу экрана видоискателя вместе с таймером, отображающим время видеозаписи.
- 7 Коснитесь இ для остановки записи.

#### После видеосъемки

На экране появится статичное изображение, представляющее собой снятый видеоклип.

Оправить Коснитесь, чтобы отправить видео по Bluetooth, Email, Google Mail, или MMS.

**ПРИМЕЧАНИЕ:** При загрузке сообщений MMS в роуминге возможно начисление дополнительной платы.

- воарожвести Коснитесь, чтобы воспроизвести видео.
- Переменала Коснитесь, чтобы изменить название выбранной фотографии.
  - коснитесь, чтобы использовать изображение в качестве обоев.

Коснитесь, чтобы просмотреть видеоклипы и изображения, сохраненные в галерее.

## Видеокамера

- Коснитесь, чтобы удалить снятый видеоклип; для подтверждения удаления коснитесь Да. Снова отобразится окно видоискателя.
- Коснитесь, чтобы снять новый видеоклип. При этом текущий видеоролик будет сохранен.
- Коснитесь для возврата в предыдущее меню.

## Расширенные настройки

В окне видоискателя коснитесь Настройки для доступа ко всем дополнительным настройкам. Параметры видео камеры можно регулировать с помощью колеса прокрутки. После выбора этого параметра, коснитесь клавиши Назад.

#### Цветовые эффекты —

выберите цветовой тон, чтобы применить к изображению.

### Баланс белого —

этот параметр гарантирует реалистичность цветопередачи видеоклипа. Чтобы настроить автоматическую регулировку баланса белого, необходимо указать условия освещения. Выберите Авто, Накал, Солнечно, Флуоресцент и Облачно.

Длительность — установка длительности видеоклипа. Выберите Обычный и MMS, чтобы ограничить максимальный размер отправляемых MMS-сообщений.

СОВЕТ Если выбрать продолжительность MMS, качество изображения будет установлено как QCIF , что позволит снять более длительный видеоклип.

Голос — выберите Без звука, чтобы записать видеоклип без звука. Скрыть значки — скрытие значков меню камеры автоматически или вручную.

#### Записанное видео -

Выберите один из параметров – Вкл., Выкл. или Удержать. При выборе **Вкл.**, после показа экрана записанного видеоклипа в течение 1 секунды, происходит переход в режим предварительного просмотра. **Сброс** – сброс всех настроек

видеокамеры.

СОВЕТ Цветной видеоклип можно преобразовать в чернобелый или в сепию, однако, невозможно выполнить преобразование в обратном порядке.

### Просмотр записанных видео

- В окне видоискателя коснитесь .
- На экране отобразится меню галереи.
- 3 Коснитесь один раз видеоклипа, чтобы вынести его на передний план галереи. Воспроизведение начнется автоматически.

## Фото и видео

## Просмотр фото и видео

- Коснитесь (в) на экране предварительного просмотра камеры.
- 2 На экране отобразится меню галереи.
- 3 Коснитесь видеоклипа или фотографии, чтобы открыть их в полноэкранном режиме.

СОВЕТ Проведите пальцем влево или вправо для просмотра других фотоснимков и видеоклипов.

### Настройка громкости во время просмотра видео.

Для регулировки громкости при воспроизведении видеоклипа используйте клавиши громкости на левой стороне телефона.

# Установка фотографии в качестве обоев

- Откройте фотографию, которую нужно установить в качестве обоев, коснувшись ее.
- Коснитесь клавиши Меню, чтобы открыть меню параметров.
- **3** Коснитесь Установить как , затем коснитесь **Обои**.

## Редактирование фото

Имеется целый ряд инструментов для работы с фотографиями, добавления к ним элементов и улучшения их внешнего вида.

- Откройте фото, которое необходимо отредактировать, затем нажмите клавишу Меню.
- 2 Коснитесь Редактировать, чтобы изменить фотографию:

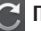

## Поворот и Переворот

 поверните или переверните фотографию для развлечения или улучшения.

攵

Кадрирование –

Кадрирование фотографии. Выберите квадратную или круглую область кадрирования и перемещайте палец по экрану, чтобы выделить нужную область.

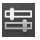

## Настройка —

эта функция дает возможность настроить выбранное изображение, используя автоматический цвет, яркость и т.д.

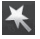

Эффект — коснитесь, чтобы применить цветовые эффекты к фотографии.

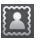

Рамка — добавление рамок к фотографии.

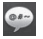

**Текст** — добавление текста к фотографии.

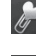

Клипарт — добавление клипарта к фотографии.

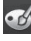

#### Блокнот для рисования

 рисование на фотографии от руки.
 Выберите толщину линии из четырех вариантов и нужный цвет.

Штамп — украшение фотографии штампами. Выберите нужный штамп и коснитесь фотографии в том месте, куда его необходимо поместить.

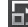

#### Изменение размера

- изменение размера фотографии.
- Сохранение изменений, внесенных в фотографии.
- Удаление изменений фотографии.

## Фото и видео

## Вращение фотографии

- 1 Поворот на 90° против часовой стрелки
- 2 Поворот на 90° по часовой стрелке
- 3 Переворот в вертикальной плоскости
- 4 Переворот в горизонтальной плоскости

## Добавление текста на фото

- На экране редактирования, коснитесь .
- Выберите цвет текста, а затем форму облачка.
- 3 Введите текст с помощью клавиатуры, затем коснитесь Готово.
- 4 Перенесите текст, коснувшись его и перетащив его в нужное место.

## Добавление эффекта в фото

- На экране редактирования, коснитесь .
- К фотографии можно применить любой из различных параметров.
- 3 Чтобы отменить эффект, просто коснитесь

## Кадрирование фотографии

- На экране редактирования, коснитесь и.
- Выберите форму области кадрирования фотографии.
- 3 Перемещайте рамку по тому участку фотографии, который собираетесь кадрировать. Переместите выбранную область с помощью перетаскивания.
- 4 Сделав нужный выбор, коснитесь **Готово**.

## Настройка вашей фотографии

- На экране редактирования, коснитесь . Для настройки фотографии по своему вкусу воспользуйтесь панелью инструментов настройки.
- 2 алто Выберите для автоматической настройки.
- 3 Выберите для сравнения до и после настройки.
- 4 Hacтройте яркость и контраст фотографии.
- 5 Настройте светлые и темные области.
- 6 Hастройте цветовой баланс фотографии.
- 7 Настройте насыщенность фотографии.
- 8 Настройте резкость фотографии.
- 9 🖾 Шумоподавление.

## Добавление рамок

 На экране редактирования, коснитесь .

- Коснитесь или для выбора рамки.
- Коснитесь , чтобы просмотреть всю рамку.

## Добавление клипарта

- Коснитесь редактирования.
- Коснитесь , затем выберите клипарт.
- 3 Настройте размер клипарта.
- 4 Поверните клипарт с помощью и и .

## Использование блокнота <u>для</u> рисования

- Коснитесь 4 на экране редактирования.
- Коснитесь Для выбора формы.
- 3 Также задайте цвет и толщину линии.
- 4 Нарисованное изображение можно стереть с помощью

## Фото и видео

## Добавлен<u>ие</u> штампов

- 1 Коснитесь **1** на экране редактирования.
- Коснитесь 2 для просмотра доступных штампов.
- Коснитесь экрана, в котором нужно разместить штамп на фотографии в нужном месте.
- 4 Настройте цвет с помощью

## Изменение размера

- Коснитесь на экране редактирования.
- Прокрутите строку для изменения размера фотографии.

## Редактирование видео

Имеются функции редактирования видео для формата MPEG4.

## Обрезка видео

## Выберите Редактировать, затем выберите 700 в.

- 2 Коснитесь . Затем установите новые границы записи. Коснитесь **ОК** и значок **Далее**.
- 3 Коснитесь Готово или коснитесь , чтобы вернуться в галерею и не применять изменения.

## Выбор эффекта перехода

- Выберите эффект перехода и коснитесь Эдля предварительного просмотра.
- Коснитесь 25 и перетащите ползунок для настройки длительности перехода.
- 3 Коснитесь **Готово**, чтобы сохранить переход. Коснитесь

### Применить только

чтобы применить только текущий выбранный переход. Выберите **Применить** 

**для всех** чтобы применить текущий выбранный переход ко всем файлам видеоклипов на раскадровке.

## Добавление субтитров

- Откройте редактируемый видеоклип.
- 2 Выберите Раактировать, затем выберите , чтобы добавить субтитры к видеоклипу.
- 3 Коснитесь, затем поставьте воспроизведение на паузу для установки начальной точки для вывода текста.
- 4 Коснитесь Начать, затем выберите стиль текста. Введите текст с помощью клавиатуры, затем коснитесь Готово.
- 5 Коснитесь области экрана, где необходимо отобразить текст, затем коснитесь OK.
- 6 Нажмите Сохранить. Замените существующий файл или сохраните как новый файл.
- Повторите эти шаги, чтобы добавить больше текста.

## Добавление эффекта редактирования

- Откройте редактируемый видеоклип.
- 2 Выберите Редактировать , затем выберите 🔗 .
- 3 Выберите эффект, добавляемый к фотографии.

# Сохранение кадра в качестве изображения

Сохранение кадра из видеоклипа.

- Откройте редактируемый видеоклип.
- 2 Выберите Редактировать , затем и выберите 💿 .
- 3 Воспроизведите видеоклип, затем коснитесь для захвата кадра во время воспроизведения видеоклипа.
- 4 Кадр сохраняется на телефоне в качестве файла изображения.

## Фото и видео

## Добавление дубляжа к видео

- Откройте редактируемый видеоклип.
- Выберите Редактировать, затем выберите ().
- 3 Коснитесь . Откроется папка Мои звуки. Выберите дорожку, которую необходимо добавить в видеоклип.
- 4 Исходная аудиозапись в видеоклипе будет стерта.
- 5 Если продолжительность аудиозаписи меньше продолжительности видеоклипа, укажите частоту воспроизведения: Один раз или Повторить.
- 6 Замените существующий файл или сохраните как новый файл.

- 7 Или можно записать новый файл и вставить живой дубляж, коснувшись .
- 8 Коснитесь Готово, чтобы сохранить текущий дубляж.

## Мультимедиа

Для быстрого доступа к файлам мультимедиа (фотографии и видеоклипы) их можно хранить на карте памяти.

Коснитесь вкладки

Приложения, затем выберите Галерея. Можно открыть список панелей каталогов, в которых хранятся файлы мультимедиа.

### ПРИМЕЧАНИЕ:

проверьте, вставлена ли в телефон карта памяти для хранения фотографий и доступа ко всем вашим изображениям. Без карты памяти просматривать или сохранять фотографии или видеозаписи на телефоне невозможно.

Существует пять панелей каталогов.

Все 💽 : выводятся все изображения и видеоклипы. Избранное ன : При касании

и удерживании пальца на фотографии или видеоклипе появляется экран параметров, который допускает отмечать фотографии в качестве избранных. Строка **Избранное** отображает избранные фотографии и видеоклипы.

Видео : отображение всех видеоклипов.

Метки : Как и в строке Избранное, некоторые фотографии можно помечать. В данной строке отображаются фотографии и видеоклипы с меткам.

Люди [202]: В камере, при установке параметров Фокусировка > Отслеживание лица и фотографировании, сделанный

снимок появляется в строке Люди. У вас есть возможность присвоения псевдонима кому-либо на фотографии. Или связать человека на фотографии с его контактом в разделе

#### Контакты.

## Мультимедиа

#### Просмотр в виде раскадровки

Галерея GT540 обеспечивает режим просмотра фотографий и видеоклипов в виде раскадровки. С левой стороны экрана, отображается дата съемки фотографий от старых к новым. При выборе определенной даты все фотографии группируются на белом фоне.

## Параметры меню "Мои изображения"

Выберите фотографию, затем коснитесь и удерживайте ее для просмотра доступных параметров.

## Отправка фотографии

 Для отправки фотографии просто коснитесь и удерживайте нужную фотографию.

- Выберите Отправить.
  Выберите способ отправки
  Bluetooth, Email, Google Mail, Сообщения или SNS.
- 3 При выборе Email или Сообщения, видеоклип будет прикреплен к сообщению, после чего вы можете писать и отправлять сообщения обычным образом.

### Совет!

Если в телефоне установлен аккаунт социальной сети, вы можете отправить фото непосредственно в сеть.

## Отправка видеоклипа

- Для отправки видеоклипа просто коснитесь и удерживайте нужный видеоклип.
- 2 Выберите **Отправить**. Выберите способ отправки
  - Bluetooth, Email, Google Mail, Сообщения или SNS.
3 При выборе Email или Сообщения, видеоклип будет прикреплен к сообщению, после чего вы можете писать и отправлять сообщения обычным образом.

## Использование изображения

Вы можете использовать изображения в качестве обоев или фотографии звонящего абонента.

- Коснитесь и удерживайте фотографию, затем выберите Установить как.
- Значок контакта,
  Блокировки или Обои.

# Создание слайд-шоу

Если вы хотите просмотреть изображения на телефоне, можно создать слайд-шоу. Это избавит вас от необходимости открывать и закрывать каждое изображение в отдельности.  Коснитесь и удерживайте фотографию, затем выберите Слайд-шоу.

# Свойства фотографии

У вас есть возможность просмотра сведений об изображении, таких как Имя, Дата, Время, Разрешение,

- Размер, Тип, и Метка.
- Коснитесь и удерживайте фотографию, затем выберите Детали.

## Медиапроигрыватель

В папке Медиапроигрыватель отображается список загруженных и записанных на телефон видеоклипов.

#### Просмотр видео

- В приложении Медиапроигрыватель выберите Видео.
- Выберите видеоклип для воспроизведения и коснитесь его.

# Мультимедиа

СОВЕТ GT540 поддерживает форматы видео DivX, гарантируя возможность просмотра огромного количества видео.

Также в приложении Медиапроигрыватель можно выбрать меню **Музыка**. Вы можете воспроизводить музыкальные произведения, разделять их по категориям **Альбом** и **Исполнитель**, или создавать **Список воспроизведения**.

# Редактор видео

Откройте меню приложений
 , затем выберите
 Редактор видео

# Раскадровка

 Установка фоновой музыки — добавление музыкального файла в раскадровку или изменение звука.

- 2 Импортирование файлов – добавление файлов в раскадровку.
- 3 Управление видеозаписями –

управление добавленными файлами. При отсутствии добавленных файлов, данная кнопка выключается.

# Предварительный просмотр —

предварительный просмотр созданных видеозаписей.

Сохранение – сохранение сделанной

видеозаписи.

6 **+** Добавить Текст — добавление текста к раскадровке.

Для редактирования видео необходимо коснуться

- коснитесь, чтобы выбрать все файлы.
- коснитесь, чтобы отменить выбор всех файлов.
- коснитесь, чтобы перейти к следующему этапу.

## Музыкальное видео

 Пролистайте влево/вправо, чтобы проверить разные стили. Для параметра

### Музыкальное видео,

можно выбрать только фотографии.

- Вернуться к экрануРедактор видео.
- отображение названия стиля и его описания.
  - предварительный просмотр стиля.
- коснитесь, чтобы выбрать фотографии.

- 2 После выбора фотографий, коснитесь чтобы перейти к следующему этапу.
- 3 Коснитесь ₩ чтобы выбрать все фотографии, затем коснитесь .
- 4 Выберите музыкальный файл и установите в качестве фоновой музыки.
- 5 добавьте название фильма с помощью клавиатуры и сохраните его.
- 6 Коснитесь ▶, чтобы воспроизвести видеозапись целиком.
- 7 Коснитесь 🔲, чтобы сохранить созданную видеозапись.

### Автоматическое редактирование

Есть три типа шаблонов:

Портрет, Пейзаж, и Движущиеся объекты.

 Коснитесь ▶, затем выберите видеозапись. Перейдите к следующему шагу.

# Мультимедиа

- Коснитесь учтобы просмотреть видеозапись.
- 3 Коснитесь ок чтобы сохранить файл.

# Доступ к играм

- Модель GT540 предлагает несколько игр. Вы также можете загрузить игры из интернет-магазина.
- 2 Нажмите кнопку "Запуск" для запуска игры или приложения.

**ПРИМЕЧАНИЕ:** при загрузке платных игр и приложений возможно начисление дополнительной оплаты.

**ПРИМЕЧАНИЕ:** установка Javaигр и приложений доступна только через Интернет.

## Передача файлов с помощью устройства хранения USB.

Чтобы передать файлы с помощью USB-устройств:

- Подсоедините телефон GT540 к ПК с помощью USB-кабеля.
- 2 Выберите Настройки > Карта SD и память телефона > Режим Съемный диск.
- 3 Откройте значок USB в строке состояния.
- 4 Выберите Подключение через USB > Подключиться.
- 5 У вас есть возможность просмотра содержимого устройства хранения большой емкости на ПК и передачи файлов.

**ПРИМЕЧАНИЕ:** вначале необходимо установить карту памяти SD. Без карты памяти SD вы не можете использовать режим USB-накопителя.

## Музыка

Ваш LG GT540 оснащен встроенным музыкальным проигрывателем, который позволяет прослушивать любимую музыку. Чтобы получить доступ к музыкальному проигрывателю, откройте приложения и выберите меню Музыка. Музыка. Таким образом, вы получаете доступ к различным

папкам:

Артисты — Просмотр музыкальной коллекции по исполнителям.

Альбомы — Просмотр музыкальной коллекции по альбомам.

Композиции — содержит все песни, доступные на телефоне.

Плейлисты — содержит все созданные вами списки воспроизведения.

### Воспроизведение аудиофайлов

 На основном экране, коснитесь вкладки
 Приложения и выберите Музыка.

- Коснитесь Композиции.
- 3 Выберите аудиофайл.
- 4 Коснитесь для приостановки воспроизведения.
- 5 Коснитесь Эля перехода к следующей песне.
- 6 Коснитесь , чтобы вернуться к началу композиции. Коснитесь Э для перехода к предыдущей композиции.

Чтобы настроить громкость во время прослушивания, воспользуйтесь кнопками регулировки громкости на левой боковой панели телефона. Коснитесь и удерживайте любую песню в списке воспроизведения. Появятся варианты возможных действий Воспроизвести, Добавить в плейлист, Исп. как мелодию вызова, Удалить, и Поиск.

# Мультимедиа

ПРИМЕЧАНИЕ: некоторые композиции могут быть защищены авторскими правами в соответствии с международными положениями и внутренними законами об авторских правах. Для воспроизведения или копирования музыки может потребоваться разрешение или лицензия.

В некоторых странах местное законодательство запрещает частное копирование материалов, защищенных авторским правом. Прежде чем загружать или копировать файлы, пожалуйста, ознакомьтесь с положениями местного законодательства относительно использования подобных материалов.

## Прослушивание радио

Ваш телефон GT540 оснащен встроенным FMрадиоприемником, который позволяет слушать любимые радиостанции в удобное время.

### ПРИМЕЧАНИЕ: Для

прослушивания радио необходимо подключить наушники. Вставьте их в разъем для наушников.

### Автопоиск каналов

Радиостанции на телефоне можно настраивать как вручную, так и автоматически. После настройки станции сохраняются под определенными номерами, таким образом, их не требуется каждый раз заново настраивать. Телефон позволяет сохранить до 48 станций. Чтобы выполнить автоматическую настройку

- На основном экране, коснитесь вкладки
   Приложения и выберите Радио.
- Коснитесь клавиши Меню.
- 3 Коснитесь Автопоиск, затем коснитесь ОК. Назначьте выбранным станциям номера каналов, выбрав Установить, Пропуск или Остановить.

**ПРИМЕЧАНИЕ:** станции также можно настраивать вручную с помощью колеса прокрутки, отображенного рядом с частотой радиостанции.

## Сбросить каналы

 На основном экране, коснитесь вкладки
 Приложения и выберите Радио. 2 Выберите Сбросить канал, чтобы изменить текущий канал или Сбросить все каналы, чтобы удалить все каналы.

## Прослушивание радио

- На основном экране, коснитесь вкладки
   Приложения и выберите Радио.
- Коснитесь номер канала, который вы бы хотели прослушать.

СОВЕТ Для улучшения приема удлините шнур гарнитуры, который служит антенной для радио.

#### Осторожно!

Подключение гарнитуры, не разработанной специально для данного телефона, может повлиять на качество приема.

# Приложения Google

- Сначала создайте учетную запись Google. Введите имя пользователя и пароль.
- 2 После входа в систему данные о контактах, электронных адресах и календаре в учетной записи Google будут автоматически синхронизированы с телефоном GT540.

Совет! Для того, чтобы выйти из аккаунта Google, совершите следующие действия: откройте меню Приложения > Настройки > Приложения > Управление приложениями > Приложения Google > Очистить данные.

# Карты Google

Вы можете проверить свое текущее местонахождение, а также ситуацию на дорогах и узнать о том, как добраться до пункта назначения. GT540 должен быть подключен к Wi-Fi или 3G/GPRS. **ПРИМЕЧАНИЕ:** карты Google существуют не для всех городов и стран.

ПРИМЕЧАНИЕ: в режиме Просмотр улицы для определения местоположения, коснитесь Меню, затем коснитесь Режим компаса, чтобы включить режим компаса.

### Интернет-магазин

Из интернет-магазина можно загрузить полезные приложения и игры. Если вы устанавливаете приложения и игры из интернетмагазина, они будут доступны в меню вашего телефона GT540. Вы можете оставлять комментарии о приложениях, а также сообщать в случае несовместимости с GT540.

- Выберите категорию для просмотра.
- Выберите приложение для установки.

ПРИМЕЧАНИЕ: чтобы закончить игру, используйте клавиши Основной экран или Назад. Будет выполнен возврат на основной экран. Либо воспользуйтесь клавишей Меню игры.

# Почта Google

Электронная почта Gmail настраивается при первой настройке телефона. В зависимости от параметров синхронизации аккаунт Gmail на вашем телефоне будет автоматически синхронизирован с учетной записью на сайте Gmail в Интернете. По умолчанию, вы будете видеть папку входящих сообщений.

Нажмите клавишу **Меню** и коснитесь **Обновить**, чтобы отправить или получить новые письма, а также синхронизировать почтовый ящик на телефоне с учетной записью Gmail в Интернете.

# **Google Talk**

Google Talk — это программа для мгновенного обмена сообщениями от Google. Она позволяет вам общаться с другими пользователями программы Google Talk.

# Инструменты

## Будильник

- На основном экране, коснитесь вкладки
   Приложения и выберите Будильник.
- 2 Чтобы добавить новый будильник, коснитесь Новый будильник. На телефоне есть несколько вариантов будильника.
- 3 Коснитесь, чтобы включить будильник и установите время, когда вы хотите, чтобы он сработал. После того как вы зададите время, GT540 покажет вам, сколько осталось времени до срабатывания будильника.
- 4 Выберите мелодию или, если хотите, поставьте в режим Вибрация. Установите частоту повтора. Значки указывают выбранный вами день недели.
- 5 Выберите Ярлык, чтобы присвоить название будильнику.

- 6 Вы можете установить повтор сигнала после срабатывания на 5, 10, 20, 30, 60 минут или отключить.
- 7 Коснитесь , затем вернитесь к основному экрану будильника.
- 8 Коснитесь и удерживайте часы на экране, чтобы увидеть различные варианты оформления. Выберите один из них.
- 9 Можно удалить все будильники, нажав клавишу Меню и выбрав Удалить будильник.

# Калькулятор

- На основном экране, коснитесь вкладки
   Приложения и выберите Калькулятор.
- Касайтесь цифровых клавиш для ввода цифр.
- 3 Для простых вычислений коснитесь необходимой функции (+, -, х или ÷), после чего выберите =.

4 Для более сложных вычислений, нажмите клавишу Меню, коснитесь Расширенная панель и выберите sin, cos, tan, log, и т.д..

# Добавление события в календарь

- На основном экране, коснитесь вкладки
   Приложения и выберите Календарь.
- 2 Чтобы использовать Календарь, вам необходимо создать учетную запись Google.
- Выберите дату, для которой необходимо добавить событие.
- 4 Нажмите клавишу Меню и коснитесь Создать мероприятие.
- 5 Коснитесь Что и введите название события. Отметьте дату и введите время начала события. Ниже вы также можете указать время и дату окончания события.

- 6 Также коснитесь Где и введите место проведения.
- 7 Если вы хотите добавить к событию примечание, коснитесь Описание и наберите текст.
- 8 Если вы хотите, чтобы будильник срабатывал не один раз, выберите Повторение, и при необходимости установите Напоминания.
- 9 Коснитесь Сохранить, чтобы сохранить событие в календаре. Цветным квадратом в календаре будут помечены все дни, для которых имеются сохраненные события. Сигнал оповещения будет срабатывать в соответствии с указанным временем начала события. Это поможет действовать в соответствии с намеченным расписанием.

# Инструменты

### Изменение вида календаря по умолчанию

- На основном экране, коснитесь вкладки
   Приложения и выберите Календарь. Коснитесь клавиши Меню.
- Выберите вид календаря день, неделю или месяц.

# Приложение Quickoffice

Приложение позволяет просматривать и работать со своими документами. Поддерживаемые типы файлов: PDF, DOC, TXT, XLS, и ZIP.

- Выберите Карта памяти. Отобразится список файлов и папок.
- 2 При выборе параметра Последние документы, вы сможете просмотреть документы, с которыми недавно работали.

- 3 Коснитесь и удерживайте какой-либо файл, после чего появятся параметры Переименовать, Свойства, и Удалить.
- 4 Выберите файл и нажмите клавишу Меню чтобы выполнить одно из действий: Сортировать по, Сведения, Обновление или Справка. В зависимости от типа файла имеются дополнительные параметры.

**PDF:** Переход на страницу, Подогнать страницу, Одна страница, По ширине страницы

**DOC/TXT:** Поиск

XLS: Таблица — сводный или полномасштабный вид таблицы.

# Диктофон

Используйте диктофон для записи голосовых заметок и других звуковых файлов.

## Запись звука или голоса

- На основном экране, коснитесь вкладки
   Приложения и выберите Диктофон.
- Коснитесь , чтобы начать запись.
- 3 Коснитесь , чтобы завершить запись.

4 Коснитесь Меню > Установить как, чтобы установить запись в качестве Мелодии звонка телефона. ПРИМЕЧАНИЕ: Коснитесь Перейти к списку, чтобы открыть все записи диктофона.

## Отправка записей диктофона

- По окончании записи вы может отправить файл, коснувшись Отправить.
- 2 Выберите Bluetooth, Email, Google Mail, или Сообщения. При выборе Email, Google Mail, или Сообщения, запись будет прикреплена к сообщению, после чего вы можете писать и отправлять сообщения обычным образом.

# Интернет

# Браузер

Браузер открывает широкие возможности высокоскоростного полноцветного мира игр, музыки, новостей, спорта, развлечений, а также многого другого, прямо с мобильного телефона. Где бы вы ни были и чем бы ни увлекались.

## Подключение к Интернету

- На основном экране, коснитесь вкладки
   Приложения и выберите Браузер.
- Будет выполнено перемещение на веб-сайт.

**ПРИМЕЧАНИЕ:** При подключении к услуге и загрузке содержимого начисляется дополнительная оплата. Узнайте о расценках у вашего оператора сети.

### Использование панели инструментов

**Коснитесь** чтобы открыть панель инструментов.

- Коснитесь , чтобы обновить страницу.
- Коснитесь , чтобы перейти к следующей странице.
- 3 Коснитесь (), чтобы вернуться к предыдущей странице.
- 4 Коснитесь 🛨 для добавления страницы в закладки.
- 5 Коснитесь , чтобы открыть другой веб-сайт в новом окне.
- 6 Коснитесь , чтобы изменить настройки браузера.

# Функции обозревателя

Коснитесь клавиши **Меню**, чтобы просмотреть параметры.

Перейти — введите веб-адрес и перейдите на страницу.

- Выход выход из обозревателя.
- 🛊 Закладки Просмотр заклалок. Часто посещаемых страниц и Истории браузера.

Окна — отображение всех ОТКРЫТЫХ ОКОН.

- 🗟 Найти на странице поиск по введенной комбинации букв.

### 🕞 Дополнительно

- Выбрать текст коснитесь и выделите строки, которые хотите скопировать. Вы можете встявить их в любое поле для ввода.
- Загрузки Отображение истории загрузок.
- Отправить страницу отправка страницы по Email или в сообшении.

- Сведения о странице отображение информации о странице.
- Настройки установка настроек браузера.

## Работа с закладками

Для простого и быстрого доступа к избранным веб-сайтам можно добавлять закладки и сохранять веб-страницы.

- На основном экране. коснитесь вкладки Приложения и выберите Браузер.
- 2 Выберите Меню, затем выберите Закладки. На экране отобразится список закладок.
- 3 Выберите Добавить закладку, затем введите название закладки и ее URLадрес.
- 4 Коснитесь Сохранить. Закладка отобразится в списке закладок.

# Интернет

5 Чтобы перейти к закладке, просто коснитесь ее, а затем коснитесь Открыть. Будет выполнено подключение к сохраненной в закладках странице.

# Изменение параметров браузера

Выберите **Меню**, затем выберите **Дополнительно** > **Настройки**.

Вы можете настроить параметры страницы (размер шрифта, кодировку), изменить домашнюю страницу, отрегулировать свойства кэш-памяти и соокіе-файлов, настройки безопасности и т.д.

# Настройки

На основном экране, коснитесь вкладки **Приложения**, затем прокрутите список и коснитесь Настройки.

### Беспроводные соединения

В данном разделе можно настроить параметры Wi-Fi и Bluetooth. Кроме того, здесь можно настроить мобильные сети и задать режим "В самолете".

Wi-Fi — коснитесь, чтобы активировать функцию Wi-Fi для подсоединения к доступной сети Wi-Fi.

Настройки Wi-Fi — настройка оповещений сети или добавление новой сети Wi-Fi.

**ПРИМЕЧАНИЕ:** исключением является "Спящий режим Wi-Fi".

Bluetooth — коснитесь, чтобы активировать функцию Bluetooth для подсоединения к доступным устройствам Bluetooth.

# Настройки Bluetooth –

присвоение имени устройству и настройка свойств видимости, параметров поиска других устройств.

**Сеть сотовой связи** — включение мобильной сети.

### Настройки сотовой сети – настройка параметров роуминга, сети и точек доступа к сети.

### Режим "В самолете" --

в данном режиме все беспроводные соединения будут отключены.

# Звук и экран Настройки звука

Беззвучный режим — все звуки, кроме медиафайлов и будильника, будут выключены.

Громкость звонка — астройка громкости входящих вызовов и других оповещений.

# Настройки

### Громкость звука

**мультимедиа** — настройка громкости воспроизведения аудио/видеозаписей.

Мелодия звонка телефона — выбор основной мелодии звонка.

Виброзвонок — установка режима вибрации для входящих вызовов.

**Мелодия уведомления** – выбор основной мелодии для оповещений.

Звук при касании — выбор звуков при касании клавиатуры.

**Звук при выборе** — настройка звука при выборе значка или функции на экране.

Вибрация при касании —

настройка параметров вибрации при касании экрана.

### Оповещение карты SD —

выключение звука для оповещений карты памяти SD.

# Настройки экрана

Ориентация — настройка автоматической смены ориентации при поворачивании телефона.

Анимация — настройка параметров анимации при открытии и закрытии окон.

**Яркость** — регулировка яркости экрана.

Время до отключения экрана — установка времени ожидания экрана.

# Настройки сенсорного экрана

Калибровка сенсорного экрана — сброс параметров сенсорного экрана для удобного использования.

# Синхронизация данных

Выберите приложения для синхронизации.

### Безопасность и местоположение

Определение местоположения с помощью сервисов Google. При выборе данной опции Вы увидите запрос на разрешение службе Google собирать данные о местоположении.

#### Использовать беспроводные сети —

При выборе данной опции, Ваш телефон будет определять приблизительное местоположение с помощью Wi-Fi и/или сотовых сетей.

### Включить GPS-спутники —

При активации данной опции, определение Вашего местоположения возможно с точностью до улицы.

### Отправить в Google

 Разрешение системе
 Google определять Ваше
 местоположение для улучшения служб.

#### Комбинация для разблокировки экрана —

выбор комбинации разблокировки для защиты телефона. Открытие нескольких экранов, которые ознакомят вас с составлением комбинации разблокировки экрана.

### Блокировка SIM-карты —

установка параметров блокирования SIM-карты или изменение PIN-кода.

**Пароли** — отображение пароля при наборе.

Хранилище регистрационных данных

### Использование функции Комбинация разблокировки

- Откройте галвное меню Приложения, и выберите пункт Настройки.
- 2 Коснитесь Безопасность и местоположение, и выберите Задать комбинацию разблокировки.

# Настройки

- 3 Для начала изучите краткую инструкцию по использованию данной функции.
- 4 После просмотра подсказки, создайте Вашу собственную комбинацию разблокировки экрана.

## Управление приложениями

Вы можете управлять приложениями и создать ярлыки для быстрого доступа к ним.

#### Неизвестные источники -

установка по умолчанию для приложений из сторонних интернет-магазинов.

#### Управление приложениями —

настройки и удаление установленных приложений.

# Дополнительные настройки —

настройка функций для улучшения работы приложений, например, отладка USB, режим постоянной активности или имитация местонахождения.

## Карта SD и память телефона

Карта SD — информация об общем объеме памяти и о наличии свободного места. Коснитесь Извлечь карту памяти SD для безопасного извлечения. Отформатируйте карту памяти SD при необходимости.

# Хранение в памяти

телефона — проверка наличия свободного места. Выберите Восстановить заводские настройки, если хотите удалить все данные из телефона.

# Дата и время

Установка даты, времени, часового пояса, а также форматов.

## Язык и текст

Выбор языка и региона, настройка параметров ввода текста и автоматической проверки правописания.

## Поиск

настройки поиска используются для конфигурации поиска в Google, Поля быстрого поиска, а также данных на телефоне, которые вы хотите включить в поиск.

# Доступность

настройки доступности используются для конфигурации устройств, установленных на телефоне.

## Синтез речи

настройки функции преобразования текста в речь используются для конфигурации синтезатора речи Android для приложений, которые могут им пользоваться.

# О телефоне

Просмотр информации о модели и проверка версии ПО, установленного на телефоне.

## Регистрация DivX VOD

Создайте регистрационный код DivX Видео по запросу.

Зарегистрироваться и получить техническую поддержку можно на веб-сайте http://vod.divx. com/.

# Wi-Fi

Менеджер беспроводной связи позволяет вам управлять интернет-соединениями через Wi-Fi (Беспроводная ЛВС) на вашем устройстве. При помощи телефона можно подключаться к локальным беспроводным сетям или получать беспроводной доступ в Интернет. Технология Wi- Fi быстрее и имеет более широкий радиус действия, чем беспроводная технология Bluetooth Она обеспечивает быструю передачу сообщений электронной почты и использования Интернет.

## ПРИМЕЧАНИЕ: GT540

поддерживает системы безопасности WEP и WPA-PSK/2. Если поставщик услуг Wi-Fi или сетевой администратор использует WEP шифрование для обеспечения безопасности сети, введите ключ WEP во всплывающем окне. Если шифрование не используется, данное всплывающее окно не появляется. Вы можете узнать ключ у поставщика услуг Wi-Fi или сетевого администратора.

## 1. Как настроить Wi-Fi

- Коснитесь Беспроводные соединения на вкладке Настройки, затем включите Wi-Fi.
- 2 Поиск точки доступа (AP)
  - Поиск точки доступа, к которому может подключиться устройство.
- 3 Соединение с точкой доступа (AP)
  - Подключается к нужной АР, указанной в списке поиска АР.
  - Если АР использует шифрование WEP или WPA-PSK/2, введите ключ безопасности.

### 2. Поддержка сетевого Wi-Fi профиля

- Поддержка сетевого Wi-Fi профиля (как подключаться к часто используемым AP или скрытым AP)
  - Если АР не появляется в списке поиска, вы можете подсоединиться к ней, сохранив ее как профиль.
  - Сохранение часто используемых АР в виде профиля упрощает ввод ключа безопасности при подключении к АР с данным типом режима безопасности.
  - Если АР не поддерживает DHCP, вы можете подключиться к АР с использованием статического IP адреса.

- Описание каждого поля профиля Wi-Fi.
  - 1) Сетевое имя: SSID (ID)
  - Тип режима безопасности: поддержка WEP, WPA-PSK/2.
  - Ключ безопасности: сохраняет ключ безопасности.
  - 4) Параметры IP/DNS: позволяет задать значение Автоматический/ Статический в зависимости от того, поддерживает ли АР режим DHCP. Для значения Статический введите в поле значения IP адреса и адреса сервера DNS, которые будут использоваться со статическим IP адресом при подключении.

# Wi-Fi

- 3 Как сохранять профиль Wi-Fi
  - Выберите Добавить сетевой профиль Wi-Fi в меню Сети Wi-Fi, затем укажите имя сети SSID и режим безопасности.
  - После подключения к AP в соответствующем режиме безопасности профиль будет сохранен автоматически.

# 3. Как получить МАСадрес

Для настройки соединения с некоторыми беспроводными сетями, в которых используется МАС-фильтр, может потребоваться ввод МАС-адреса вашего GT540 в маршрутизатор.

МАС-адрес можно найти в следующем пользовательском интерфейсе:

Настройки > Беспроводные соединения > Настройки Wi-Fi > Меню > Дополнительно > МАСадрес

# Обновление программного обеспечения

### Обновление программного обеспечения

# Программа обновления ПО мобильного телефона LG

Более подробную информацию по установке и использованию данной программы можно найти в Интернете на сайте http://update.lgmobile.com. Данная функция позволяет вам, не посещая наш сервисный центр, быстро и удобно обновлять из Интернета до последней версии программное обеспечение телефона.

Поскольку программа обновления ПО требует полного вашего участия в течение всего процесса обновления, убедитесь, что вы ознакомились со всеми инструкциями и примечаниями, которые даются на каждом шаге процесса обновления, перед тем, как перейти к следующему шагу. Запомните, что отсоединение USB-кабеля или аккумуляторной батареи телефона в процессе обновления программного обеспечения может привести к серьезной поломке вашего мобильного телефона. Поскольку производитель не несет ответственность в случае потери данных в процессе обновления, рекомендуется на всякий случай заранее создать резервные копии для всех важных данных.

# DivX Mobile DivX.

Информация о видеоформате DIVX: DivX® — это цифровой видеоформат, созданный компанией DivX, Inc. Данное устройство является официально сертифицированным DivX и поддерживает видео DivX. Более подробную информацию, а также программы для преобразования файлов в видеоформат DivX можно найти на сайте **www.divx.com**. ИНФОРМАЦИЯ О DIVX ВИДЕО ПО ЗАПРОСУ: чтобы воспроизводить

# Обновление программного обеспечения

контент DivX Видео по запросу (VOD) данное DivX<sup>®</sup>сертифицированное устройство необходимо зарегистрировать. Для генерирования кода регистрации найдите раздел DivX VOD в меню настройки устройства. Перейдите на веб-сайт **vod.divx.com** с этим кодом, чтобы завершить регистрацию и узнать больше о DivX VOD.

Сертифицировано для воспроизведения видео DivX® с разрешением до 320x240

# Аксессуары

Вашему мобильному телефону подходит целый ряд разнообразных аксессуаров, которые вы можете приобрести по отдельности. Вы можете подобрать аксессуары необходимые для общения именно вам. Подробные сведения об их наличии можно получить у местного представителя. (Описанные ниже аксессуары могут не входить в комплект поставки и приобретаться дополнительно.)

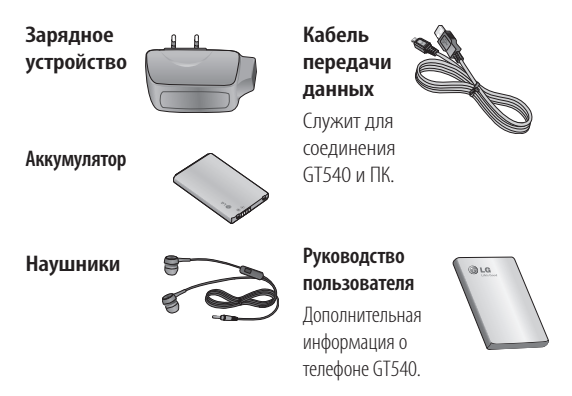

## ПРИМЕЧАНИЕ:

- Всегда используйте только оригинальные аксессуары LG.
- Несоблюдение данного условия может аннулировать гарантию на данное устройство.
- В разных регионах в комплект поставки входят разные аксессуары.

### Рабочая температура

Макс.: +55°С (эксплуатация), +45°С (зарядка) Мин: -10°С

| Declaration of Conformity C LG Electronics                                                                                                    |
|----------------------------------------------------------------------------------------------------|
| Suppliers Detaile                                                                                                    |
| Name                                                                                                    |
| LG Electronics Inc                                                                                                    |
| Address                                                                                                    |
| LG Blectronics Inc. LG Twin Towers 20,<br>Yecuido-dong, Yeongdeungpo-gu, Secul, Korea 150-721                                                                                                    |
| Product Details                                                                                                    |
| Product Name                                                                                                    |
| GSM 850 / E-GSM 900 / DCS 1800 / PCS 1900 Quad Band and WCDMA Terminal Equipment                                                                                                    |
| Model Name                                                                                                    |
|                                                                                                    |
|                                                                                                    |
|                                                                                                    |
| Applicable Standards Details                                                                                                    |
| R&TTE Directive 1999/5/EC                                                                                                    |
| EN 301 489-07 V1.8.1; EN 301 489-07 V1.3.1<br>EN 301 489-17 V1.3.2; EN 301 489 197 V1.2.1; N 301 489-24 V1.4.1<br>EN 301 511 V3.4.2<br>EN 301 302 V1.7.1<br>EN 303 302 V1.7.1<br>EN 303 302 V1.7.1<br>EN 30302.2007 (ENE2209-1.2006<br>EN 60596-1.2001 |
| Sumlementary Information                                                                                                    |
|                                                                                                    |
| The conformity to above standards is verified by the following Notified Body(BABT)                                                                                                    |
| BABT, Forsyth House, Churchfield Road, Walton-on-Thames, Surrey, KT12 2TD, United Kingdom<br>Notified Body Identification Number : 0168                                                                                                    |
| Declamitica                                                                                                    |
| Declarduuri                                                                                                    |
| I hereby declare under our sole responsibility that the product mentioned above to which this declaration relates complex with the above mentioned standards and Directives                                                                            |
| LG Electronics Logistics and Services B.V.<br>Veluwezoom 15, 1327 AE Almere, The Netherlands                                                                                                    |
| Signature of representative                                                                                                    |

# Устранение неисправностей

В данной главе перечислены некоторые проблемы, которые могут возникнуть при эксплуатации телефона. При возникновении некоторых неисправностей требуется обращение к поставщику услуг, однако большую часть проблем можно с легкостью устранить самостоятельно.

| Сообщение                          | Возможные<br>причины                                                                                                    | Возможные решения                                                                                          |
|------------------------------------|----------------------------------------------------------------------------------------------------|----------------------------------------------------------------------------------------------------|
| Ошибка SIM                         | В телефоне нет<br>SIM-карты или<br>она установлена<br>неправильно.                                                         | Убедитесь в правильности установки<br>SIM-карты.                                                           |
| Нет<br>соединения с<br>сетью       | Слабый сигнал.<br>Вне зоны сети<br>GSM.                                                                                    | Перейдите к окну или выйдите на<br>открытое пространство. Сверьтесь с<br>картой покрытия поставщика услуг. |
| Коды не<br>совпадают               | При<br>необходимости<br>изменить код<br>безопасности<br>неовый код<br>необходимо<br>подтвердить,<br>введя его<br>повторно. | Обратитесь к поставщику услуг.                                                                             |
| Невозможно<br>настроить<br>функцию | Не<br>поддерживается<br>поставщиком<br>услуг или<br>требуется<br>регистрация.                                              | Обратитесь к поставщику услуг.                                                                             |

# Устранение неисправностей

| Сообщение                 | Возможные<br>причины                                                                    | Возможные решения                                                                                                    |
|---------------------------|-----------------------------------------------------------------------------------------|----------------------------------------------------------------------------------------------------|
| Вызовы<br>недоступны      | Ошибка набора<br>номера<br>Вставлена новая<br>SIM-карта.<br>Достигнут предел<br>зарядки | Новая сеть не авторизована. Узнайте,<br>не появились пи новые ограничения.<br>Обратитесь к поставщику услуг или<br>сбросьте ограничения с помощью кода<br>PIN 2. |
| Телефон не<br>включается. | Недостаточно<br>время нажатия<br>на кнопку On/Off<br>(Вкл./Выкл.).                      | Нажмите и удерживайте кнопку On/Off<br>(Вкл./Выкл.) в течение не менее 2<br>секунд.                                                                              |
|                           | Аккумулятор<br>разряжен.<br>Загрязнены<br>контакты<br>аккумулятора.                     | Оставьте телефон подключенным<br>к зарядному устройству на более<br>длительный срок.<br>Очистите контакты.                                                       |

| Сообщение                  | Возможные<br>причины                             | Возможные решения                                                                                                    |
|----------------------------|--------------------------------------------------|----------------------------------------------------------------------------------------------------|
| Ошибка<br>зарядки          | Аккумулятор<br>полностью<br>разряжен.            |                                                                                                    |
|                            | Недопустимая температура.                        | Зарядите аккумулятор.                                                                                                    |
|                            | Проблемы с                                       | Убедитесь, что температура<br>окружающего воздуха нормальная,<br>немного подождите и зарядите снова.                                         |
|                            | Нет выходного                                    | Проверьте источник питания и<br>подключение кабеля питания к телефону<br>Проверьте контакты аккумулятора и при<br>необходимости очистите их. |
|                            | Зарядное<br>устройство<br>повреждено.            | Подключите устройство к другой розетке<br>или проверьте наличие напряжения.                                                                  |
|                            |                                                  | Если зарядное устройство не включается,<br>замените его.                                                                                     |
|                            | Недопустимое<br>зарядное<br>устройство.          | Используйте только оригинальные<br>аксессуары LG.                                                                                            |
|                            |                                                  | Замените аккумулятор.                                                                                                    |
|                            | Аккумулятор<br>поврежден.                        |                                                                                                    |
| Сигнал сети<br>отсутствует | Слишком слабый<br>сигнал.                        | Подключение к другому поставщику<br>услуг будет выполнено автоматически.                                                                     |
| Номер не<br>разрешен       | Включена<br>функция<br>фиксированного<br>набора. | Проверьте настройки.                                                                                                    |